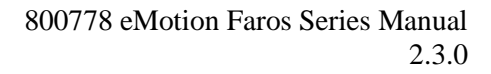

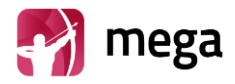

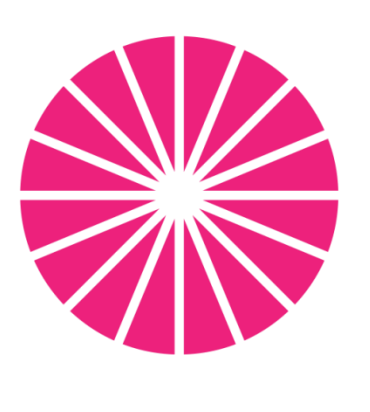

# eMotion FAROS

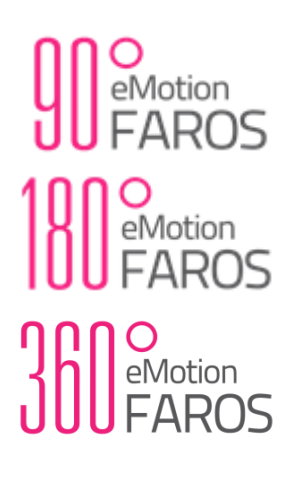

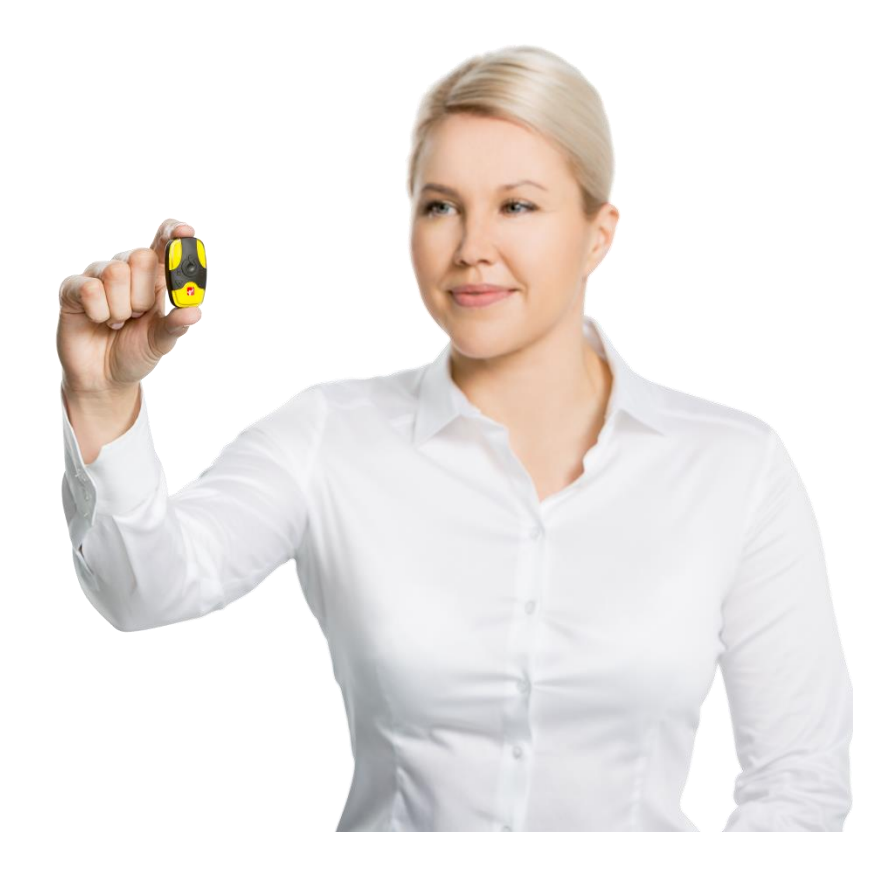

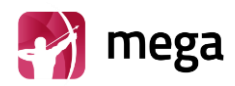

## Contents

| 1. Introduction1                              |   |
|-----------------------------------------------|---|
| 1.1. General Safety Precautions               |   |
| 1.2. Warnings                                 |   |
| 1.3. Symbols                                  | , |
| 2. Faros ECG Sensor Overview4                 | ŀ |
| 2.1. General                                  |   |
| 2.2. Accessories and Replacement Parts        | , |
| 2.3. Sensor Symbols and Indicators $\epsilon$ | ) |
| 2.4. Recharging the Battery                   | , |
| 2.4.1. Charging via USB                       | , |
| 2.4.2. Charging with Charger Station          | , |
| 2.5. Troubleshooting                          | , |
| 3. Software Installation9                     | , |
| 4. Measurement Configuration                  | ) |
| 4.1. Holter Measurement Configuration         |   |
| 4.2. Advanced Settings                        |   |
| 4.3. Online Mode                              |   |
| 4.4. Heart Rate Variability Measurement       | , |
| 5. How to Start New Recording                 | ) |
| 5.1. Patient Preparation                      | ) |
| 5.1.1. Electrode Position and Lead Placement  | , |
| 5.1.2. Positioning of the Fast-Fix electrode  | , |
| 5.1.3. Stingray and textile belt position     | , |
| 5.2. Accelerometer Data 19                    | , |
| 6. Data Review with eMotion EDF Viewer        | ) |
| 6.1. Measurement Data Review                  | ) |
| 6.1.1. Review                                 |   |
| 6.1.2. Accelerometer Data                     |   |
| 6.2. eMotion EDF Viewer Menus                 |   |

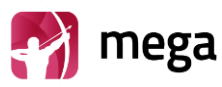

| 7. Maintenance a                       | nd Service                                                                 | 25                     |
|----------------------------------------|----------------------------------------------------------------------------|------------------------|
| 7.1. Sensor firmw                      | /are update                                                                |                        |
| 7.2. Options View                      | V                                                                          |                        |
| 7.2.1. Save Me                         | asurement Files                                                            |                        |
| 7.2.2. Convert                         | EDF File Format to Suunto SDF file or ASCII File Format                    |                        |
| 7.3. Cleaning                          |                                                                            |                        |
| 7.3.1. eMotion                         | Faros sensor, Stingray Adapter and Cable sets                              |                        |
| 7.3.2. Textile b                       | velt                                                                       |                        |
| 8. Frequently ask                      | ed questions (FAQ)                                                         | 32                     |
| How I can review                       | v recorded Cardiac Events?                                                 |                        |
| How do I know th                       | nat the battery of the device is fully charged?                            |                        |
| In my last measur<br>fix this problem? | rement the time and date of the measurement were totally wrong. Why is the | at? How can I          |
| Do I need softwa                       | re for downloading measurement data from the sensor?                       |                        |
| How can I reset r                      | ny eMotion Faros device?                                                   |                        |
| How can I change                       | e the measurement modes of the device?                                     |                        |
| Which data forma<br>Data Format)?      | at I should choose for my measurement, SDF (Suunto Data Format) or EDI     | <sup>7</sup> (European |
| Firmware update                        | is not working properly?                                                   |                        |
| What might be th                       | e reason for bad quality measurement data?                                 |                        |
| What is the suitab                     | ble sampling frequency when measuring ECG?                                 |                        |
| My Faros sensor                        | does not start, what might cause this problem?                             |                        |
| 9. Regulatory inf                      | ormation                                                                   | 34                     |
| 9.1. Classification                    | ו EU                                                                       |                        |
| 9.1.1. Declarat                        | ion of Conformity                                                          |                        |
| 9.1.2. Intended                        | Use                                                                        |                        |
| Appendix 1. El                         | ectromagnetic Emissions                                                    |                        |
| Appendix 2. El                         | ectromagnetic Immunity                                                     |                        |
| Manufacturer                           |                                                                            |                        |

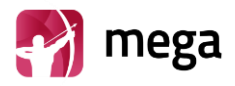

## **1. Introduction**

The eMotion Faros Sensor is a wearable, portable, externally applied electrocardiograph (ECG) recorder and wireless transmitter for ECG measurement, HRV (R-R interval) data measurement and patient motion capturing.

The sensor monitors patient ECG and can be set to generate event markers using the built-in arrhythmia detection algorithms. The data recorded by the device can be extracted by USB connection or with a Bluetooth connection to a wireless device.

The bundled software included with the sensor are the eMotion EDF Viewer for ECG data viewing and Faros Manager software for changing the device settings and updating the device firmware. In-detail analysis can be done by Faros Mobile Event web service, Faros Event Recorder software or with several Holter analysis software solutions, available from Mega. We also offer a Bluetooth API for third party connectivity and data extraction.

There are several different options for sensor attachment to human body. ECG and HRV can be measured by using Faros Sensor with Stingray adapter and Textile Belt or Cable Set, Fast-Fix Electrode and commercially available single-use snap on ECG electrodes.

eMotion Faros is indicated for adult and pediatric patients who require vital sign monitoring inside or outside hospital or healthcare facility environment.

The eMotion Faros does not provide interpretive statements. Final interpretation and diagnosis is the responsibility of a physician.

Before operating the eMotion Faros, please read this manual thoroughly and retain it for future reference.

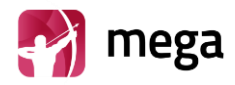

## **1.1. General Safety Precautions**

- eMotion Faros Sensor is not waterproof
- Do not use Sensor in an environment with extreme humidity or temperature (e.g. in bath or while swimming)
- Do not disassemble, try to repair, or modify sensor
- Sensor does not have any electrical stimulation capabilities
- eMotion Faros does not provide diagnosis
- Accelerometer data is not analyzed within the device or differentiated between various physical activities
- Use ECG sampling rate of 500Hz with pediatric patients

#### **1.2. Warnings**

- Sensor is not suitable for direct cardiac application
- Do not attempt self-diagnosis or self-treatment based on acquisitioned data
- Not suitable to use in MRI environment
- The device is not intended to be used at the same time with high frequency (HF) surgical equipment or with defibrillator
- Patients, who have active implantable medical device (like heart pacemaker etc.), should consult supervising physician or doctor before use.
- When operating with the eMotion Faros ECG Sensor, do not touch parts of the computer, docking station or any non-medical electrical equipment and the patient at the same time.
- To avoid danger of electrical shock and electromagnetic disturbances the computer and associated equipment used with the eMotion Faros ECG Sensor should comply with IEC/EN 60950 (IT and office equipment safety) or EN60601-1 (Medical electrical equipment safety) standard. If a computer that does not comply with the IEC/EN 60601-1 requirements is used at the patient environment, the computer and peripherals must be plugged in using an isolation transformer that fulfils the requirements.

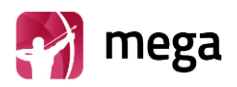

## 1.3. Symbols

| Symbol               | Description                                                                                                    |
|----------------------|----------------------------------------------------------------------------------------------------|
| <b>CE</b><br>0537    | The device is CE-marked for the conformity to Council Directive 93/42/EEC regarding medical devices                                                                                             |
| $\mathbf{\dot{\pi}}$ | The device is equipped with type BF applied parts fulfilling the EN 60601-1 (IEC60601-1) standard.                                                                                              |
| (                    | The additional electrodes are disposable.                                                                                                    |
| USE BEFORE           | The electrodes shall not be used after the date followed this symbol.                                                                                                    |
| $\triangle$          | This symbol, found on some equipment parts, means that additional instructions that<br>further explain use of a particular part or function is found in the Device Manual or<br>Service Manual. |
| LOT                  | The Lot number follows this symbol (Electrodes).                                                                                                    |
|                      | General Warning sign                                                                                                    |
| X                    | For EU only: This symbol indicates that this device shall be disposed according to European Union directive 2002/96/EC on Waste Electrical and Electronic Equipment (WEEE)                      |
| i                    | Consult Instruction for use                                                                                                    |
| +5°C<br>+41°F        | Storage: +5°C+30°C (+41°F+86°F)                                                                                                    |
| Ť                    | During transportation: keep package dry, protect from rain                                                                                                    |
| NOTE!                | Note text in manual: These statements identify condition or practices that could result in performance loss of the equipment or must be otherwise paid attention to.                            |
| (((••)))             | Wireless Transmission Symbol                                                                                                    |

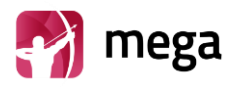

## 2. Faros ECG Sensor Overview

## 2.1. General

There are three different models of the Faros sensor: two one-channel ECG and one three-channel ECG model. The Faros 180 and Faros 360 models are capable of Bluetooth communication. All sensors have the same form and shape, but the colour of the sensor changes by the model.

| Technical Specification                |                                 |                                 |                                 |  |  |
|----------------------------------------|---------------------------------|---------------------------------|---------------------------------|--|--|
|                                        | O<br>eMotion<br>FAROS           | 100 PAROS                       | J O<br>eMotion<br>FAROS         |  |  |
| ECG holter                             | Yes                             | Yes                             | Yes                             |  |  |
| ECG online                             | No                              | Yes                             | Yes                             |  |  |
| 1-channel ECG                          | Yes                             | Yes                             | Yes                             |  |  |
| 3-channel ECG                          | No                              | No                              | Yes                             |  |  |
| HRV                                    | Yes                             | Yes                             | Yes                             |  |  |
| Bluetooth                              | No                              | Yes                             | Yes                             |  |  |
| Accelerometer                          | Yes                             | Yes                             | Yes                             |  |  |
| HRV Sampling Frequency                 | 1000 Hz                         | 1000 Hz                         | 1000 Hz                         |  |  |
| ECG Sampling Frequency                 | 125, 250 Hz                     | 125, 250,<br>500, 1000 Hz       | 125, 250,<br>500, 1000 Hz       |  |  |
| ADC Precision                          | 24 bits                         | 24 bits                         | 24 bits                         |  |  |
| 3D Accelerometer Precision             | 14 bits                         | 14 bits                         | 14 bits                         |  |  |
| 3D Accelerometer Sampling<br>Frequency | 25 Hz                           | 25, 100 Hz                      | 25, 100 Hz                      |  |  |
| Datalogger File Format                 | EDF                             | EDF                             | EDF                             |  |  |
| Memory capacity                        | 4 GB                            | 4 GB                            | 4 GB                            |  |  |
| Power source*                          | 3,7 V Li-ion battery            | 3,7 V Li-ion battery            | 3,7 V Li-ion battery            |  |  |
| Dimension                              | 48 x 29 x 12 (mm)<br>Weight 13g | 48 x 29 x 12 (mm)<br>Weight 13g | 48 x 29 x 12 (mm)<br>Weight 13g |  |  |
| Operating time                         | Up to 7 days<br>ECG 125 Hz      | Up to 7 days<br>ECG 125 Hz      | Up to 7 days<br>ECG 125 Hz      |  |  |

\*Faros Power Source Li-ion battery comply with 62133.

Mega Electronics Ltd reserves all rights to improve, change and modify the products and the contents of the User Manual without prior notice.

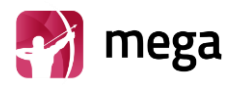

## 2.2. Accessories and Replacement Parts

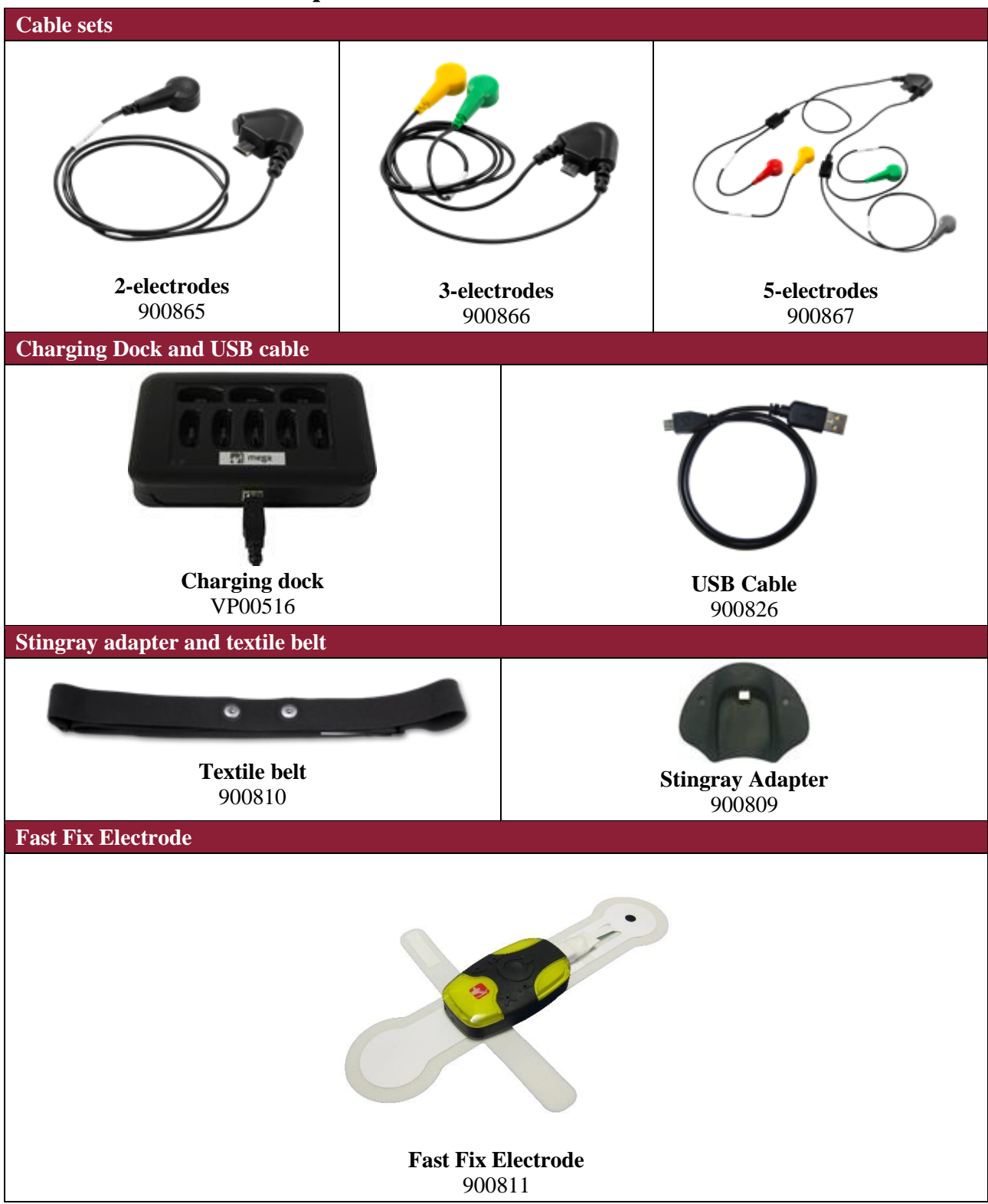

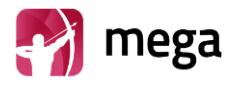

## 2.3. Sensor Symbols and Indicators

Sensor Symbols and Indicators provide information of the sensor state. Sensor has four LEDs and Buzzer for audio indications. Indications are presented in tables below.

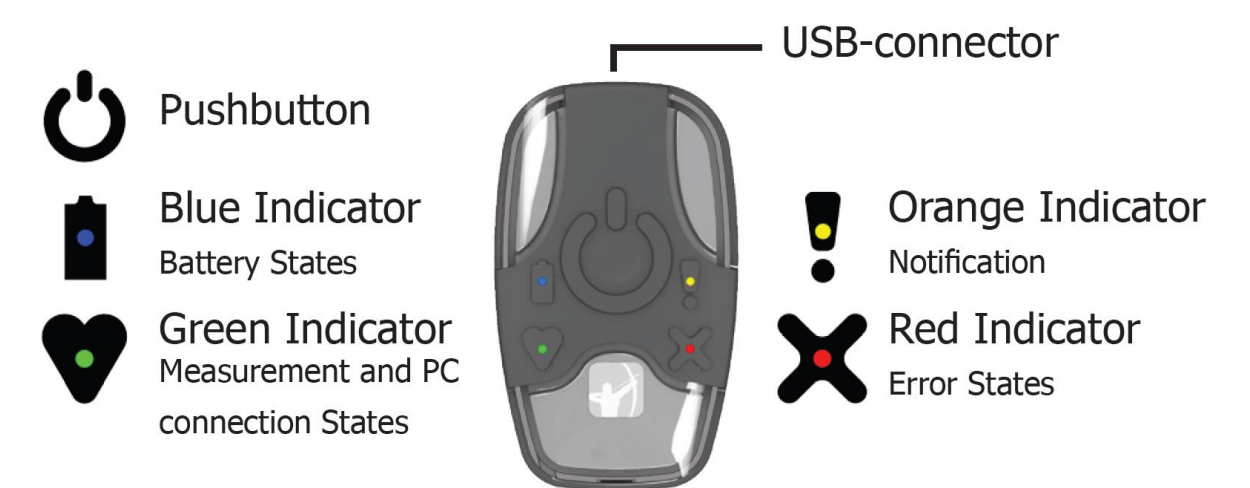

#### Figure 2.4.1-1: Sensor symbols and indicators

| Description                                             | Indications                                                                                 |
|---------------------------------------------------------|---------------------------------------------------------------------------------------------|
| Sensor is connected to computer                         | Green indicator is lit                                                                      |
| Battery is charging                                     | Blue indicator blinks                                                                       |
| Battery is fully charged                                | Blue indicator is lit                                                                       |
| Unable to start measurement; error                      | Red indicator is lit                                                                        |
| Measurement is started                                  | Green indicator is lit                                                                      |
| Measurement is running                                  | Green* indicator blinks every five seconds                                                  |
| Measurement is ended                                    | Three 🞜 🎜 beep-sound indications                                                            |
| Pushbutton is pushed during measurement                 | One J beep-sound indication                                                                 |
| Battery is running empty                                | <b>Blue</b> indicator blinks twice and two J J<br>beep-sound indications every five seconds |
| Internal memory is almost full                          | <b>Orange</b> indicator blinks twice and two I I beep-sound indications every five seconds  |
| Sensor is in Bluetooth idle state                       | Green* indicator blinks every two seconds                                                   |
| Firmware update                                         | Green indicator blinks during update                                                        |
| Sensor reset                                            | All indicators blink once and one long <i>I</i> beep-<br>sound indication                   |
| Sensor has halted at internal error handling checkpoint | All indicators blink                                                                        |

\*Green heart indicator changes color from green to blue in the following cases:

- 1) Measurement is running and Bluetooth is connected
- 2) Sensor is in Bluetooth idle state and Bluetooth is connected

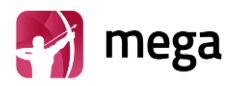

## 2.4. Recharging the Battery

#### 2.4.1. Charging via USB

It is recommended to recharge the battery to full capacity before conducting operations or performing data acquisition with the device

NOTE! Make sure that the sensor is completely dry, especially the USB connector, before you start to recharge your Faros Sensor. No moisture is allowed in Sensor's USB connector area. Check the Sensor's USB connector for dust and remove it with paper towel.

If there is moisture on sensor, let the sensor dry 2 hours on table before you plug it into computer via USB cable for charging.

- Use USB cable delivered with your Faros ECG Sensor to connect sensor to your personal computer
- Plug USB Cable to your computer
- Plug other end to your Faros Sensor
- Blue light indicator starts to blink
- Blue light indicator shine continuously when Sensor's battery is fully charged
- Recommended recharge time is 1.5 hours
- Un-plug USB-Cable from Faros and Computer

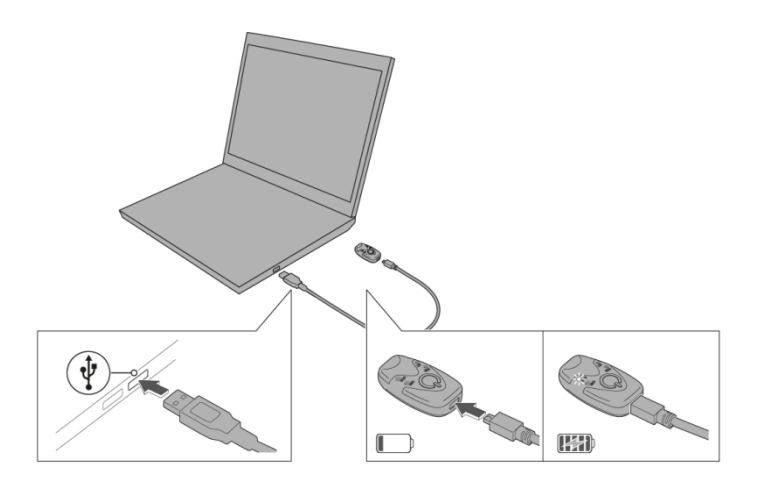

Figure 2.4.1-1: Connecting Faros to computer using USB cable

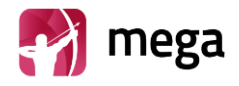

#### 2.4.2. Charging with Charger Station

Connect Charger Station to PC via USB Cable delivered with Charger Station. Cable is connected correctly when the Charger Station's Green LED indicator is on. Connect sensors to Charger Station. Sensors are being recharged when Battery LED Indicator (Blue LED) of the sensor(s) start to blink.

## Please note that Charger Station's battery charges about 15 minutes before sensor recharging starts if station's battery is completely empty.

Charger station can also be used to recharge Faros sensors without PC connection. Please make sure that the Charger Station's battery has been fully charged (Yellow charging indication LED turns OFF). Charger Station's internal battery can charge up to 16 Faros sensors without recharging.

## NOTE!! Before placing Faros sensors to Charger Station check that sensor connectors are clean and there is no moisture in it (for example water, sweat etc.).

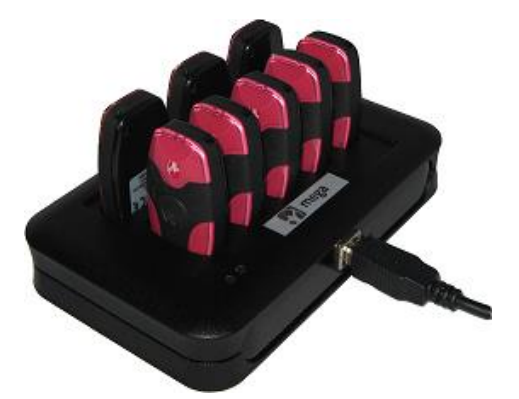

Figure 2.4.2-1: Faros sensor on charger station

#### 2.5. Troubleshooting

If device does not work or operation is unpredictable, try following:

#### **Recharge the device**

• Follow instruction in chapter 2.5 Recharging the Battery

#### Device does not start measurement (error light indicator blinks three (3) times)

- Recharge device
- Synchronize device clock via Faros Device Manager
- Save settings.

#### **Reset the device**

- Push the pushbutton until all light indicators flash
- Power on the device by pushing power button

#### Charger station won't charge Faros sensors

- Charger station's battery might be empty. Connect the Faros Base to PC or USB Power adapter
- Charger Station's battery charges about 15 minutes before sensor recharging starts if station's battery is completely empty.

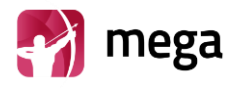

## 3. Software Installation

Connect Faros sensor to your computer via USB and browse to "FAROS\_DATA/Software" folder. To install applications run installer programs from "eMotion EDF Viewer" and "eMotion Faros Manager" folders. After this follow instructions on screen.

| Steps                                                                                                | EDF Viewer                                                                                                    | Faros Manager                                                                                                    |  |  |  |
|----------------------------------------------------------------------------------------------------|----------------------------------------------------------------------------------------------------|----------------------------------------------------------------------------------------------------|--|--|--|
| Click "Next" to proceed<br>installing the software.                                                  | MotionEDFViewer      Welcome to the eMotionEDFViewer Setup Wizara      The installer will guide you through the steps required to install eMotionEDFViewer on your computer.      WARNING: This computer program is protected by coopyight law and priemational theakes: Unsubtrived duplication or distribution of this program, or any portion of it, may result in nervers civil     or criminal penalities, and will be prosecuted to the maximum extent possible under the law.      Cancel | eMotion Faros Manager     Velcome to the eMotion Faros Manager Setup     Wizard     The installer will gude you through the steps required to instal eMotion Faros Manager on your     computer.     WARNING: This computer program is protected by coopylight laws and international theseles.     Unauthorized diglication or distribution of the program, or any portion of 2, may result in servere civil     or criminal penalties, and will be prosecuted to the maximum estert possible under the law.     Cancel         (Bock Neet> |  |  |  |
| Use default or select desired<br>Destination Folder for<br>installation. Click "Next" to<br>proceed. | Jill eMotionEDFViewer         Select Installation Folder         Select Installation Folder         The installer will read eMotorEDFViewer to the following folder.         To install in this folder, click "New?".         Eolder:         Coder:         Coder:         Didder:         Didder:         Coder:         Didder:         Didder:         Coder:         Didk Cost.                                                                                                    | eMotion Faros Manager     Select Installation Folder     Select Installation Folder     The installer will install eMotion Faros Manager to the following folder.     To install in this folder, click "New". To install to a different folder, enter it below or click "Browne".     Edder     [C-Program Files (#85)/Mega Electronics Lit/VeMotion Faros Manager'     [Biok Cost     Install eMotion Faros Manager for yourself, or for anyone who uses this computer:     @ Evenome     Just ge     [Cancel]     ( @ Book     Next>       |  |  |  |
| Click "Next" to perform<br>installation. After complete<br>installation click "Close".               | eMotionEDFViewer      Confirm Installation      The installer is ready to install eMotionEDFViewer on your computer.      Click "Neet" to start the installation      Cancel                                                                                                    | eMotion Faros Manager     Confirm Installation     Solution     The installed is ready to install eMotion Faros Manager on your computer.     Clok: "New" to start the installation.     Clok: "New" to start the installation.     Cancel                                                                                                    |  |  |  |
| Application shortcut icons<br>appear on desktop.<br>Applications are ready to use.                   | eMotionED<br>FViewer                                                                                                    | eMotion<br>Faros<br>Manager *                                                                                                    |  |  |  |

\*NOTE! eMotion Faros Manager icon also contain the current software version number

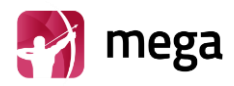

## 4. Measurement Configuration

The measurement configuration is managed with eMotion Faros Manager software.

- Connect Sensor to computer and run Faros Manager software from desktop icon
  - Alternatively browse to "FAROS\_DATA/Software" folder on device hard drive and run eMotion Faros Manager from there
- Synchronize sensor time and set the desired measurement configuration
- Before first use of the device clock must be synchronized
- Click "Save" button to apply the configuration
- Click "Close" to exit the application

The Faros Manager recognizes the model of connected sensor and configuration options are based on sensor model. The options are presented in tables below.

| Sensor<br>Type | Device<br>Revision | Firmware<br>version    | ECG<br>Sampling | ECG<br>Channels | ACC<br>Sampling | ACC Range |
|----------------|--------------------|------------------------|-----------------|-----------------|-----------------|-----------|
|                | 0A, 0C, 0E         | 1.00 - 1.08            | No ECG          | No ECG          | 25              |           |
| 90*            | 0C, 0E             | 1.09 – 1.nn            | 125, 250        | 1               | 25              | 2 4 16    |
| 20             | 0G                 | 2.00 - 2.nn<br>3.n.n - | 125, 250        | 1               | 25              | 2, 4, 10  |
|                | 0A, 0C, 0E,        | 1.00 - 1.nn            | 125 250         | 1               | 25, 100         |           |
| 180            | 0G                 | 2.00 - 2.nn<br>3.n.n - | 500, 1000       | 1               | 25, 100         | 2, 4, 16  |
| 360            | 0B, 0D             | 1.09 - 1.nn            | 125 250         |                 |                 |           |
|                | 0F, 0G             | 2.00 – 2.nn<br>3.n.n - | 500, 1000       | 1,3             | 25, 100         | 2, 4, 16  |

\*Note, Faros 90 0A support firmware to 1.08. Faros 0C and 0E support firmware from 1.08 to 1.nn

| Sensor<br>Type | Bluetooth | Autostart  | RR  | SDF/<br>ASC** | EDF | Temperature |
|----------------|-----------|------------|-----|---------------|-----|-------------|
| 90             | No        | 0C, 0E, 0G | Yes | Yes           | Yes | No          |
| 180            | Yes       | 0C, 0E, 0G | Yes | Yes           | Yes | No          |
| 360            | Yes       | 0F, 0G     | Yes | Yes           | Yes | Yes         |

\*\*Note, Faros firmware 3.x.x onwards does not support SDF/ASC file format

| Sensor Type | Combo Restrictions                                                                                                    |
|-------------|----------------------------------------------------------------------------------------------------|
| 90          | In offline mode select at least one: (ECG, RR, ACC)                                                                                                    |
| 180         | Maximum accelerometer sampling is 25 Hz with SDF/ASC file format<br>ECG is disabled when using SDF/ASC mode                                                                                                    |
| 360         | In offline mode select at least one: (ECG, RR, ACC)<br>Maximum accelerometer sampling is 25 Hz with SDF/ASC file format<br>ECG is disabled when using SDF/ASC mode<br>With 3 ECG channels and less than 1000 Hz, RR is disabled |

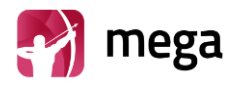

## 4.1. Holter Measurement Configuration

Holter measurements can be performed with every Faros model. The configuration for Holter measurement is set using Faros Manager.

- 1. Run eMotion Faros Manager
- 2. Select 'Datalogger mode' from Manager main view
- 3. Select wanted measurement parameters
  - a. RR Intervals
  - b. Acceleration
  - c. ECG
- 4. Select values for acquisition parameter
  - a. Accelerometer Sampling Rate
    - b. Accelerometer Dynamic Range
  - c. ECG Sampling Rate
- 5. Select 'Saved File Format'
  - a. Binary File: EDF (European Data Format)
  - b. RR-Data: SDF / ASC
- 6. Temperature (ONLY with Faros 360)
- 7. ECG Channel count (ONLY with Faros 360)
- 8. Synchronize clock
- 9. Press 'Save' to apply the configuration
- 10. Click "Close" to exit the application

The sensor is now ready to perform Holter measurements with the set configuration.

| 😪 eMotion Faros Manager 2.2.0                          | ×                                                                                                    |
|--------------------------------------------------------|----------------------------------------------------------------------------------------------------|
| View Tools Help                                        |                                                                                                    |
| Connected device                                       | Datalogger mode Online mode<br>Datalogger mode<br>Measured Signals<br>RR Intervals<br>Acceleration<br>Accelerometer - Sampling Rate<br>© 25 Hz 	O 100 Hz<br>Accelerometer - Dynamic Range |
| Date: 2017-01-23<br>Time zone: +0200                   | (a) $\pm 2 g$ (b) $\pm 4 g$ (c) $\pm 16 g$ [1 g = 9.81 m/s <sup>2</sup> ]                                                                                                    |
| Autostart on Skin Contact O On  Off                    | ECG - Sampling Rate<br>O 125 Hz  O 250 Hz  O 500 Hz  O 1000 Hz                                                                                                    |
| Restrictions:<br>1. Select at least one: RR, ACC, ECG. | Saved File Format Binary File EDF ECG - Channel Count                                                                                                    |
|                                                        | <ul> <li>● 1 ○ 3</li> <li>② Refresh</li> <li>③ Save</li> <li>Close</li> </ul>                                                                                                    |

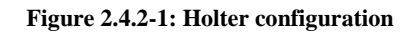

NOTE! With pediatric patients, ECG sampling rate shall be 500Hz

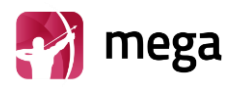

## 4.2. Advanced Settings

The access to advanced settings is protected by a PIN code. The default PIN-code is 70800.

| 🛃 eM | otion Faros Manager 2.2.0 | Authentication is required |
|------|---------------------------|----------------------------|
| View | Tools Help                |                            |
| A    | dvanced view (Disabled)   | Unlock                     |

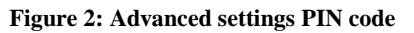

Advanced Settings configures following features:

- Measurement duration (e.g. automatic stop after 24h)
- Bluetooth timeout (automatic shutdown of Bluetooth in offline mode after given period)
- Bluetooth Hidden Mode
  - Bluetooth Hidden Mode is a cyber-security enhancement which makes Faros device undiscoverable and non-pairable from untrusted devices
- Pacemaker Event Recording
- RR-based nonlethal arrhythmia detection (AF, pause, bradycardia, tachycardia)
  - Enable / disable arrhythmia detection
  - o Tachycardia (high heart rate) detection onset and offset values
  - Bradycardia (low heart rate) detection onset and offset values
  - Pause detection onset and offset values
- Enable / disable accelerometer based patient activity monitor

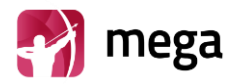

Advanced Setting appears on right side.

| 🔧 eMotion Faros Manager 2.2.0                                      |                                      |                                |                                   |       |                                                  | ×   |
|--------------------------------------------------------------------|--------------------------------------|--------------------------------|-----------------------------------|-------|--------------------------------------------------|-----|
| View Tools Help                                                    |                                      |                                |                                   |       |                                                  |     |
| Connected device                                                   | Datalogger mode                      | Online mode                    | Advanced settings                 |       | Pause Detection                                  |     |
| Hardware revision 0G<br>Firmware version 3.3.1                     | Datalogger mode<br>Measured Signals  |                                | Measurement duration<br>(minutes) | 10    | Offset beats                                     | 4   |
| Resources                                                          | RR Intervals Acc                     | eleration ECG                  | Bluetooth timeout (seconds)       | 30    | Pause duration (seconds)<br>(20 beat per minute) | 3   |
| Battery charge 99 %                                                | Accelerometer - Sampling R           | ate                            | Bluetooth Hidden Mode             | Yes 🗸 | Bradycardia Detection                            |     |
| Time: 10:17:00 Synchronize<br>Date: 2017-04-03<br>Time zone: +0300 | Accelerometer - Dynamic R            | ange<br>6 g [1 g = 9.81 m/s^2] | Pacemaker Event<br>Recording      | Yes 🗸 | Onset beats<br>Offset beats                      | 8   |
| Autostart on Skin Contact                                          | ECG - Sampling Rate                  | 500 Hz 🔘 1000 Hz               |                                   |       | Onset beat per minute(bpm)                       | 50  |
| Restrictions:<br>1. Select at least one: RR, ACC, ECG.             | Saved File Format<br>Binary File EDF | Temperature<br>O On   Off      |                                   |       | Onset beat per minute (bpm)                      | 30  |
|                                                                    |                                      | ECG - Channel Count            | Event Monitor Settings            | No    | Tachycardia Detection                            | 16  |
|                                                                    |                                      |                                | RR Monitor                        | Yes V | Offset beats                                     | 16  |
|                                                                    |                                      |                                |                                   |       | Onset beat per minute(bpm)                       | 140 |
|                                                                    |                                      |                                |                                   |       | Offset beat per minute (bpm)                     | 140 |
|                                                                    | 📿 Refresh 🛛 📋                        | Save 🗙 Close                   |                                   |       |                                                  |     |

Figure 3: Advanced settings view

| Advanced settings (default detection values)***              |
|--------------------------------------------------------------|
| Pause; Offset beats 4, Pause duration (seconds) 3            |
| Bradycardia; Onset / Offset beats 8, Onset / Offset bpm 50   |
| Tachycardia; Onset / Offset beats 16, Onset / Offset bpm 140 |
| Atrial fibrillation; activated                               |

\*\*Note, arrhythmia detection is supported from Faros firmware v3.3.x onwards. Feature is not available for firmware version 1.xx or 2.xx.

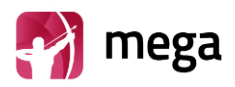

## 4.3. Online Mode

The Online ECG Data monitoring is available on Faros 180 or Faros 360 sensors. Configuration for online mode is set using Faros Manager.

- 1. Run eMotion Faros Manager
- 2. Select 'Online Mode' from Manager main view
- 3. Press 'Save' to apply configuration
- 4. Click "Close"

Sensor is now ready to perform Online ECG data monitoring.

For further information on using Faros sensor with mobile device and LiveECG application refer to document "800699 Android LiveECG UserGuide".

#### NOTE! Online mode measurement parameters can be modified through Bluetooth connection.

NOTE! With pediatric patients, ECG sampling rate shall be 500Hz

| 😵 eMotion Faros Manager 2.2.0                                           |                                                                 | ×                                  |
|-------------------------------------------------------------------------|-----------------------------------------------------------------|------------------------------------|
| View Tools Help                                                         |                                                                 |                                    |
| Connected device                                                        |                                                                 |                                    |
|                                                                         | Datalogger mode                                                 | 주 Online mode                      |
| JUUFAROS DEFAULT_DEVICE_ID                                              | Online mode                                                     |                                    |
| Hardware revision 0G<br>Firmware version 3.2.3<br>Serial number 1520082 | Online mode measurement para<br>through Bluetooth with other so | ameters can be modified<br>ftware. |
| Resources                                                               |                                                                 |                                    |
| Free memory   889 MB     Battery charge   100 %                         |                                                                 |                                    |
| Time: 15:00:51  Synchronize<br>Date: 2017-01-23<br>Time zone: +0200     |                                                                 |                                    |
| Autostart on Skin Contact                                               |                                                                 |                                    |
| ○ On                                                                    |                                                                 |                                    |
|                                                                         |                                                                 |                                    |
|                                                                         |                                                                 |                                    |
|                                                                         |                                                                 |                                    |
|                                                                         |                                                                 |                                    |
|                                                                         |                                                                 |                                    |
|                                                                         |                                                                 |                                    |
|                                                                         |                                                                 |                                    |
|                                                                         | <b>1</b>                                                        |                                    |
|                                                                         | V Refresh                                                       | Gave X Close                       |

Figure 2.4.2-1: Online configuration

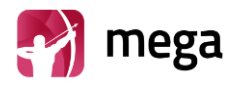

#### 4.4. Heart Rate Variability Measurement

Heart Rate Variability data measurement can be performed with every Faros model. Configuration for HRV measurement is set using Faros Manager software.

- 1. Run eMotion Faros Manager
- 2. Select 'Datalogger mode' from Manager view
- 3. Set measurement parameters
  - a. RR Intervals
  - b. Accelerometer
- 4. Select values for acquisition parameter
  - a. Accelerometer Sampling
  - b. Accelerometer Dynamic Range
- 5. Select 'Saved File Format'
  - a. Binary file: EDF (European Data Format)
  - b. Text file: SDF/ASC
- 6. Synchronize clock
- 7. Press 'Save' to apply configuration
- 8. Click "Close" to exit application

## Faros sensor is now ready to perform Heart rate variability data acquisition. Note: If you are recording only HRV data, remember to unselect ECG Data.

| 🔧 eMotion Faros Manager 2.2.0                                                                                                    | ×                                                                                                    |
|----------------------------------------------------------------------------------------------------|----------------------------------------------------------------------------------------------------|
| View Tools Help                                                                                                    |                                                                                                    |
| Connected device Connected device Connected device Connected device Connected device Name DEFAULT_DEVICE_ID OG 3.2.3 1520082   Resources Free memory Battery charge Connected device Name DEFAULT_DEVICE_ID OG 3.2.3 1520082   Name DEFAULT_DEVICE_ID O O O O O O O O O O O O O O O O O O O | Datalogger mode<br>Datalogger mode<br>Measured Signals<br>RR Intervals<br>Acceleration<br>Accelerometer - Sampling Rate<br>© 25 Hz _ 100 Hz |
| Time: 15:01:57                                                                                                    | Accelerometer - Dynamic Range<br>(a) $\pm 2$ g (b) $\pm 4$ g (b) $\pm 16$ g [1 g = 9.81 m/s^2]                                              |
| ○ On                                                                                                    |                                                                                                    |
| Restrictions:<br>1. Select at least one: RR, ACC, ECG.                                                                                                    | Saved File Format<br>Binary File EDF                                                                                                    |
|                                                                                                    | Close                                                                                                    |

Figure 2.4.2-1: HRV configuration

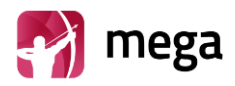

## 5. How to Start New Recording

Before recording make sure that the battery of the sensor is fully charged. The sensor can be charged with the USB-cable included in the Faros package or with a regular micro-USB recharger.

- The blue light indicator is blinking when the battery is charging
- When the battery is full, the blue light indicator shines continuously.

The eMotion Faros ECG Sensor has one pushbutton. The device starts when you push the button. The device is shutdown when you push the button continuously for 5 seconds.

## 5.1. Patient Preparation

#### Step 1: Prepare the skin of the patient from areas where the electrodes are placed:

- 1. Shave the hair off from the areas where the electrodes are placed
- 2. Clean the skin with appropriate alcohol (e.g. denat. 80% alcohol) or electrode preparation pads

#### Step 2: Attach the electrodes to the patient's skin:

- 3. Electrode placement is instructed in the next chapter
- 4. Check that the adhesive sticks properly
- 5. Check that there is no air left between the electrode gel and patient's skin
- 6. Check that there is no hair left under the adhesive

#### Step 3: Attach the sensor to the cable set and the cable set to the electrodes

- 7. Attach the cables to corresponding electrodes (see electrode placement pictures in the next chapter 5.1.1 electrode position)
- 8. If necessary, the cables can be attached to the skin by tape. Notice that the tape should not touch the electrode

#### Step 4. Start the measurement:

- 9. Press the sensor button once
- 10. Green light indicator starts to blink the sensors is now recording

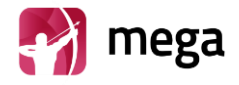

#### 5.1.1. Electrode Position and Lead Placement

The operator should be familiar with correct placement of electrodes. Incorrectly placed electrodes will weaken the reliability of the data. Cable sets are compatible with 4 mm snap connector ECG Electrodes.

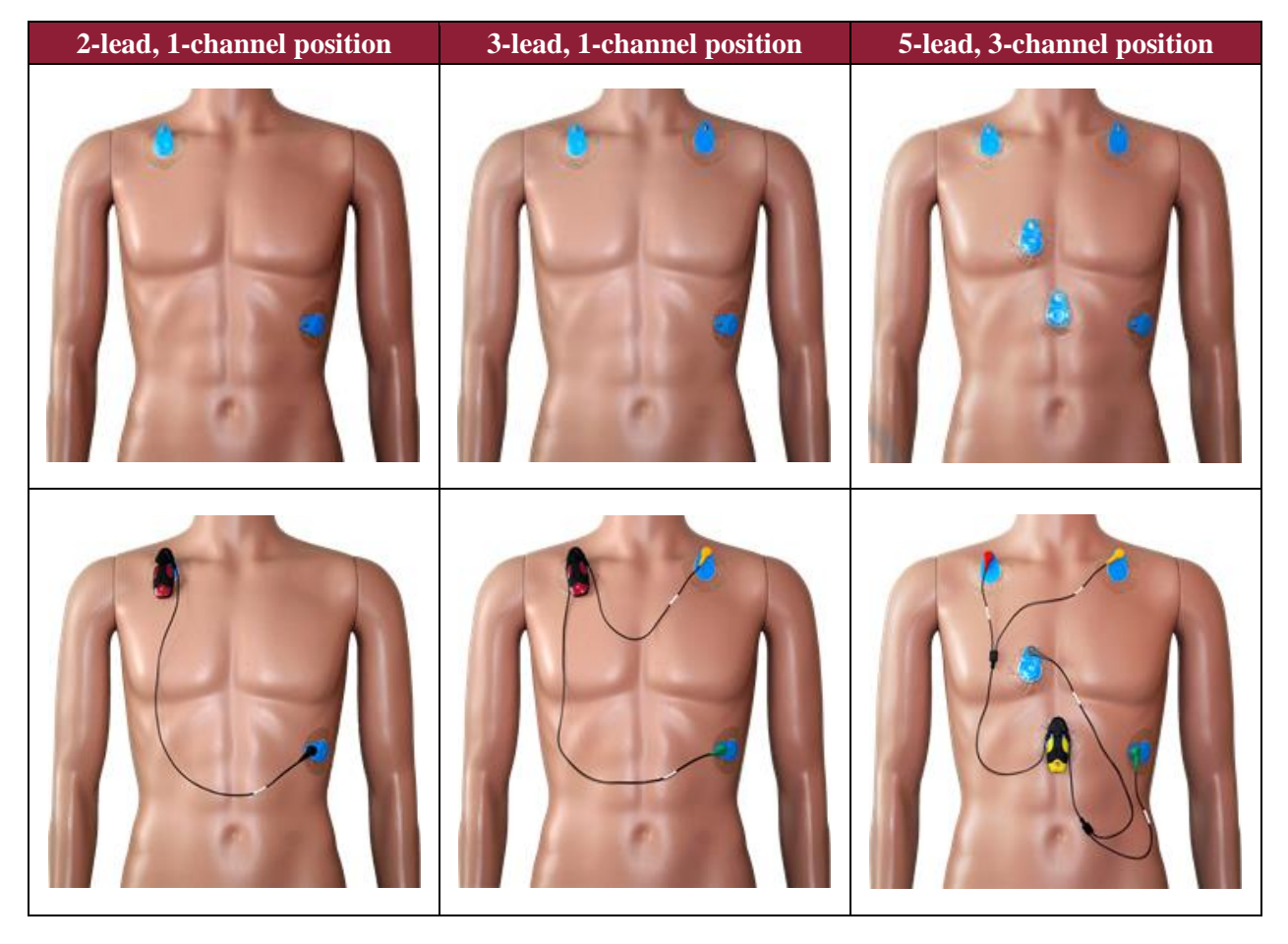

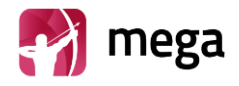

#### 5.1.2. Positioning of the Fast-Fix electrode

The recommended position for the FastFix electrode is on the left border of the sternum as seen in the left side of the picture. If this positioning is not possible for some reason, the electrode can be placed diagonally on the left side of the chest, seen in the picture on the right.

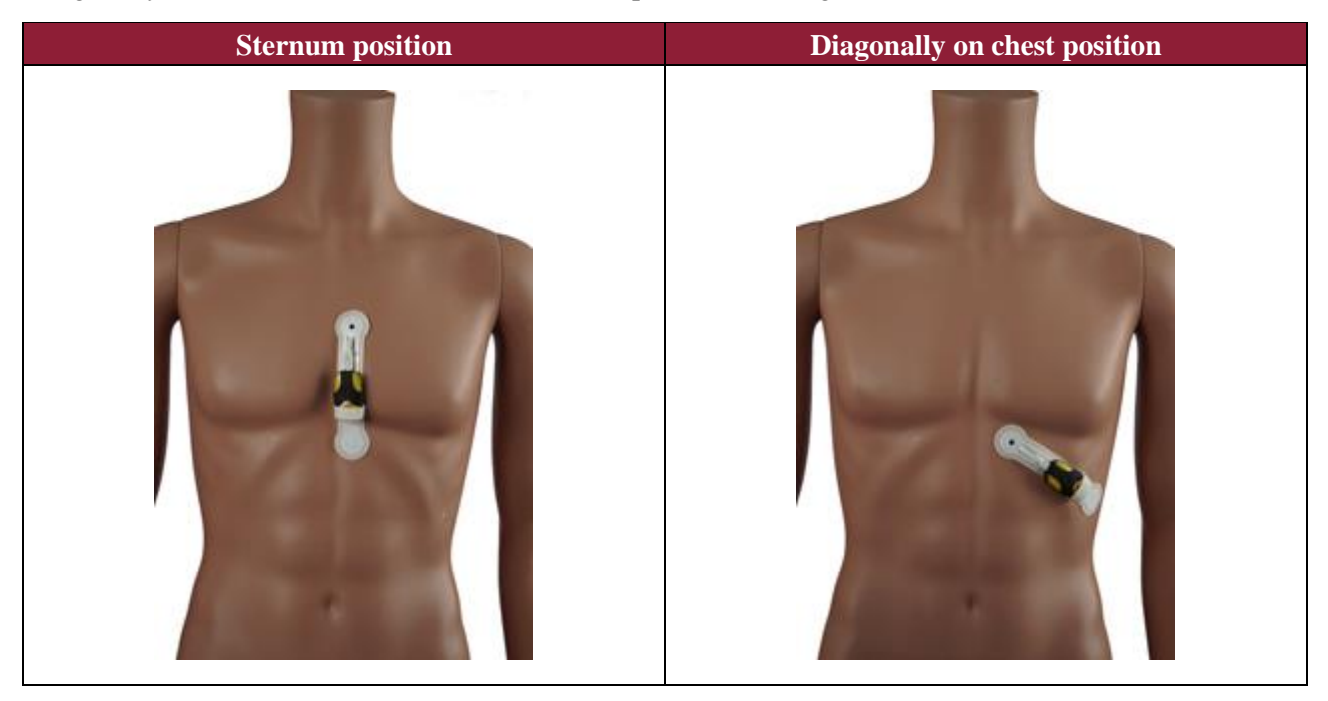

#### 5.1.3. Stingray and textile belt position

The heart rate belt is positioned under the chest muscle line as illustrated in the picture below

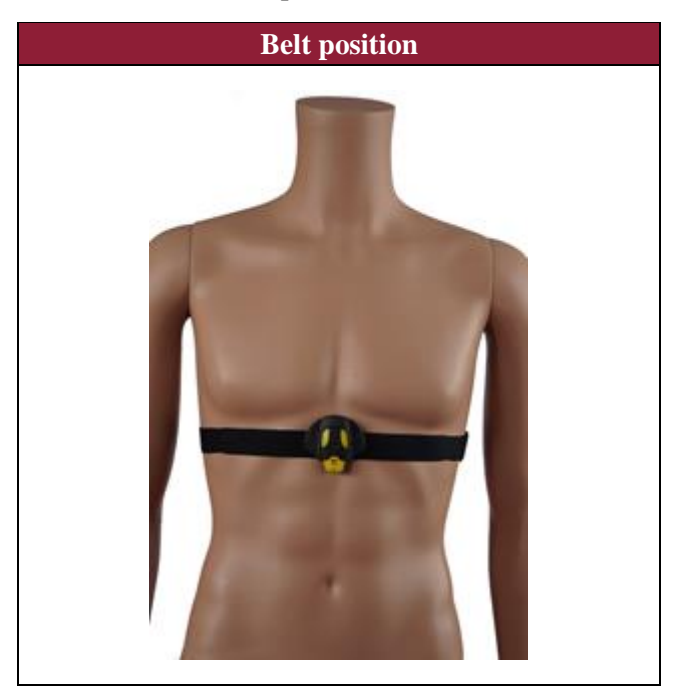

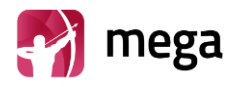

### 5.2. Accelerometer Data

The data recorded by the accelerometer can be utilized by the operator to recognize the movement and non-movement periods from the measurement. The reading from the accelerometer is the acceleration induced by the sum of all forces acting of the device, including gravity, movement of the patient and movement caused by the environment, e.g. vibration of a car.

The total acceleration is represented by the accelerometer vector components (x, y and z). The direction of each acceleration component is represented by the sign of the vector and the amplitude is represented as the absolute value of the vector.

The strong environmental based vibrations (e.g. driving a bumpy road) can reflect on Accelerometer data when subject does not move. The accelerometer output is raw data. Accelerometer data is not analysed within the device or differentiated between various physical activities.

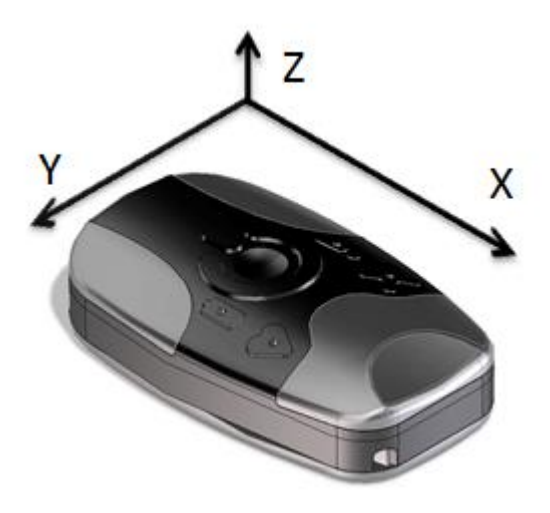

Figure 5.1.3-1: Accelerometer axis directions

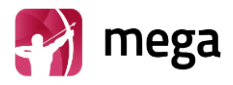

## 6. Data Review with eMotion EDF Viewer

#### 6.1. Measurement Data Review

Faros EDF data recordings can be reviewed using eMotion EDF Viewer. For installation instructions, see chapter 3.

Open eMotion EDF Viewer from desktop icon or alternatively;

- 1. Connect your Faros Sensor to computer using USB Cable
- 2. Browse to FAROS\_DATA hard drive
- 3. Open 'Software' Folder
- 4. Double click eMotion EDF Viewer folder and run 'eMotionEDFViewer'

*NOTE! To acquire software reviewing Cardiac Events from measurement data please contact us:* <u>medical.support@bittium.com</u>

NOTE! It's recommended to install eMotion EDF Viewer to computer before use. Software installation package is located in Faros sensor internal memory Software – eMotion EDF Viewer – Installer folder. Run 'Setup' icon and follow installation instruction on screen.

NOTE! It's recommended to move large data file (<100 MB) to personal computer before reviewing the data. If you are opening large data files directly from Faros sensor it will take several minutes to open.

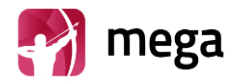

#### 6.1.1. Review

- 1. Click 'Open EDF' in main view (Alternative select 'File' and 'Open')
- 2. Select a EDF record file
  - a. Browse FAROS DATA hard drive and open "DATA" folder
  - b. Folder names indicate the date of performed measurement(s)
  - c. Browse file location from your personal computer
- 3. Select wanted folder and .edf-file and click 'Open'

Selected data appears on eMotion EDF Viewer. Data can be reviewed using scrollbar or arrow keys or page up/down buttons on keyboard.

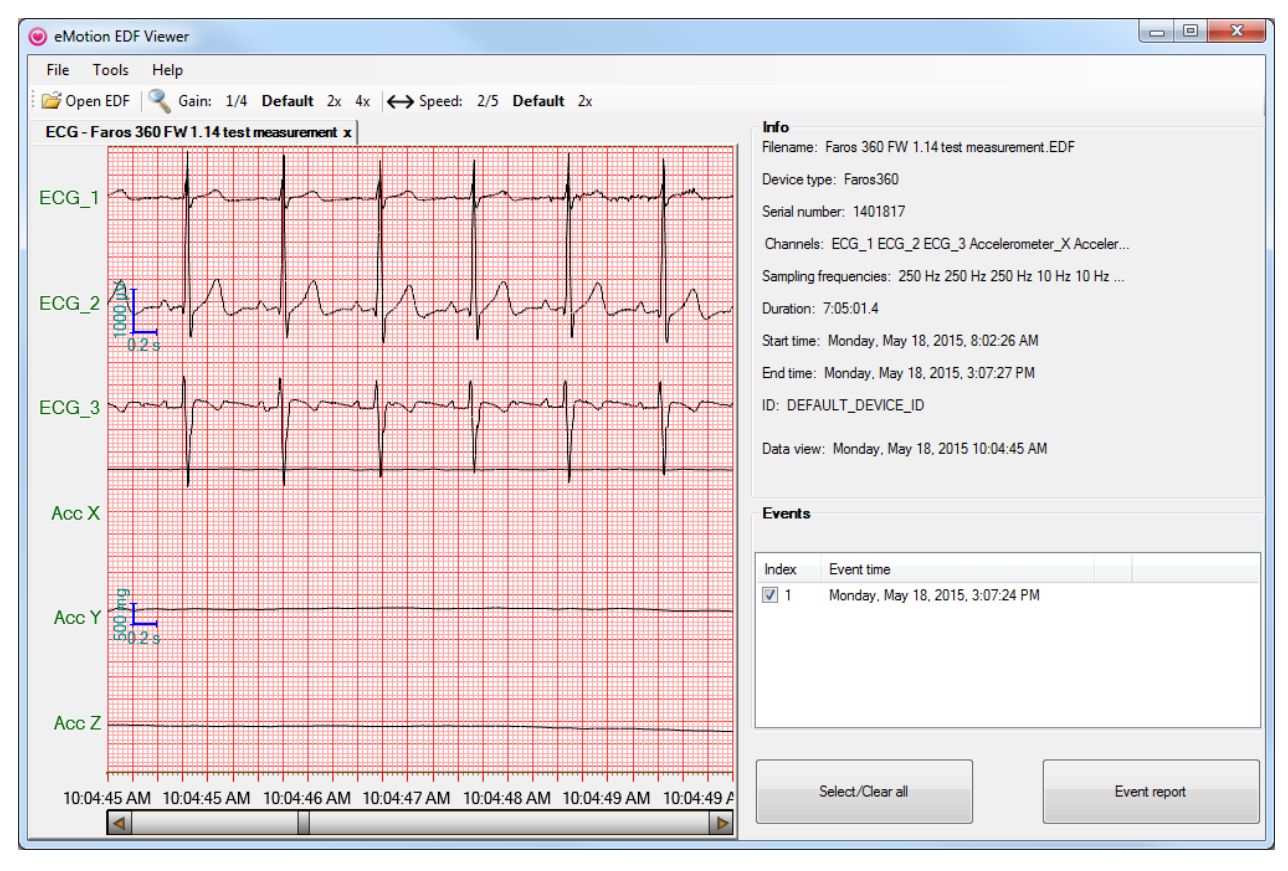

Figure 6.1.1-1: EDF Viewer data view

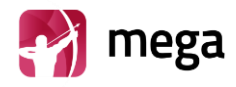

#### 6.1.2. Accelerometer Data

The physical activity output is raw data from the in-built accelerometer of the Faros sensor. The data recorded by the accelerometer is used to recognize movement (e.g. sports, walking or other physical activity) from the measurement.

The accelerometer data itself does not have an effect on the ECG measurement data. In figure 6.1.2-1 and 6.1.2-2 can be seen the difference between ECG data during high physical activity period (e.g. sports) and low physical activity period (e.g. lying down).

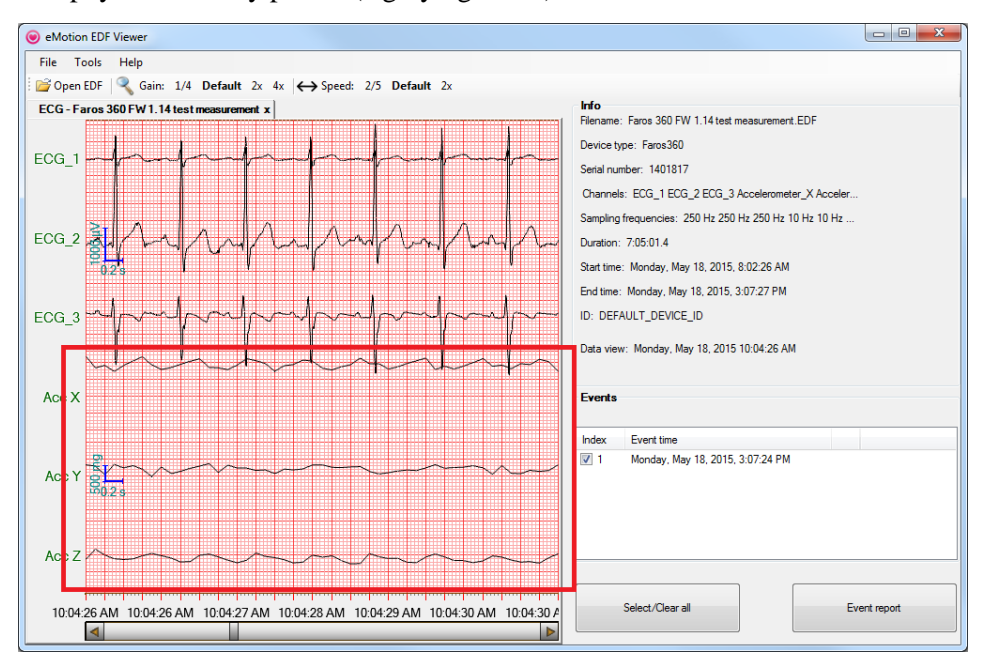

Figure 6.1.2-1: Accelerometer data with physical activity

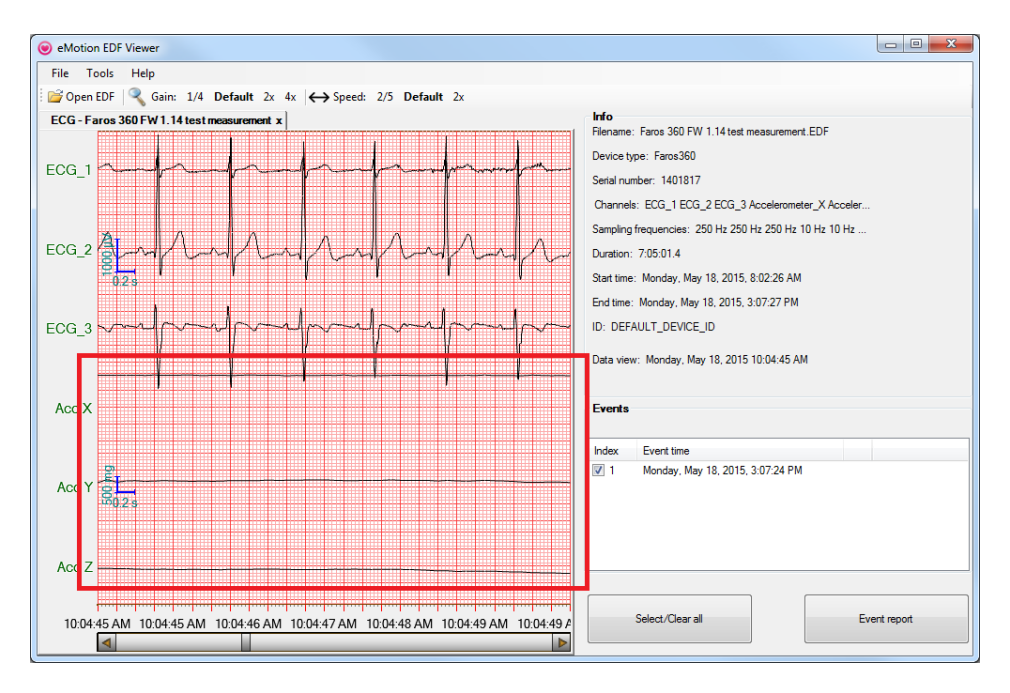

Figure 6.1.2-2: Accelerometer data without physical activity

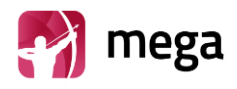

| User interface parts                                                                                                    |                                                                                                    |
|----------------------------------------------------------------------------------------------------|----------------------------------------------------------------------------------------------------|
| <ul> <li>Data window presents the measured ECG data. Info window contains Faros sensor configuration which was used in measurement. Manually created events are listed in Event window.</li> <li>Info window presents configuration of acquisitioned ECG data.</li> <li>Filename: EDF filename</li> <li>Device type: Faros sensor type</li> <li>Serial number: Faros serial number</li> <li>Sampling frequencies: Sampling rates of EDF data channels</li> <li>Duration: Data length (hh:mm:ss.s)</li> <li>Start time: Recording start date and time formatted</li> <li>End time: Recording end date and time formatted</li> </ul> | EGG_1       Image: Comparison of the second of the second of |
| <ul> <li>ID: ID tag set in Faros device</li> <li>Data view: EDF data view pointer i.e.<br/>the date and time of current data in<br/>review window.</li> </ul>                                                                                                    | Data view: Tuesday, November 25, 2014 3:01:40 PM                                                                                                    |
| <b>Events window</b> presents manually created patient markers.<br>A reporting option is provided for desired events. Checked (with checkboxes) events will be included in the report.<br>'Select/Clear all' will toggle event selection                                                                                                    | Events Index Event time V 1 Monday, May 18, 2015, 3:07:24 PM                                                                                                    |
| between 'None selected' and 'All selected'.<br>'Event report' will open a PDF report in<br>separate window having options to print or<br>save.                                                                                                    | Select/Clear all Event report                                                                                                    |

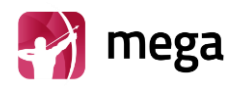

## 6.2. eMotion EDF Viewer Menus

| Menu options                                                                                                    |                                                                                                    |
|----------------------------------------------------------------------------------------------------|----------------------------------------------------------------------------------------------------|
| Tools, Options<br>Event Report layout and parameters can be<br>managed from<br>'Tools' → 'Option' menu.                                                                                                    | Options       X         Duration of ECG signal to print before each event marker:       5         Duration of ECG signal to print after each event marker:       5         Ignore events in the end of measurement, duration:       1         Defaults       OK       Cancel |
| <b>Calibrate</b><br>To calibrate 'Data window' mm-grid view select<br>'Calibrate' from 'Tools'. Measure the blue<br>rectangle and write the values below. Click<br>'OK'.                                       | Messure the blue rectangle and write the values below          Widh, (mm)       205.00                                                                                                    |
| <b>Tools, View</b><br>Multiple signals (i.e. ECG and physical activity<br>(3D) can be reviewed if they are recorded.<br>Before opening .edf-file press 'Tools' and<br>'View' to select presented signal types. | <ul> <li>eMotion EDF Viewer</li> <li>File Tools Help</li> <li></li></ul>                                                                                                    |
| Help<br>Help menu contains software related<br>information, link to manufacturer webpage and<br>user manual.                                                                                                   | <ul> <li>eMotion EDF Viewer</li> <li>File Tools Help</li> <li>Popen EDF</li> <li>Manual F1</li> <li>Mega Electronics Ltd</li> <li>About</li> </ul>                                                                                                    |

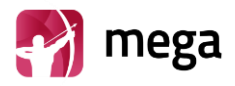

## 7. Maintenance and Service

eMotion Faros ECG sensor doesn't require any particular maintenance procedure except recharging of the battery. For a correct functioning please follow these simple precautions:

- Handle this device carefully
- Store the device away from dusty or dirty areas
- Keep the device away from moisture or extreme temperature
- If there is moisture on sensor, let the sensor dry for two hours before you try to recharge
- Disconnect Cable Set from Sensor when not in use
- Connect Cable Set only to Faros Sensor
- Do not disassemble this device. If a problem occurs use pushbutton to reset the device.

Do not try repair or modify the sensor. If you cannot solve the problem with the device, please contact <u>medical.support@bittium.com</u> for support.

## 7.1. Sensor firmware update

| Actions to update sensor firmware                                                                                                    |                                                                                                    |
|----------------------------------------------------------------------------------------------------|----------------------------------------------------------------------------------------------------|
| Actions to update sensor firmware<br>Click 'Tools' on left top corner on Faros Manager main<br>view<br>Select 'Update Firmware'<br>If device firmware version is not greater or equal to<br>3.x.x (for example: 1.x.x, 2.x.x), device will be<br>automatically set to update state. In this state, only the<br>red LED is on.<br>If device firmware version is from version 3.x.x to<br>later, the update firmware form will open without<br>showing number of Faros device in Update Mode. In<br>this case, red LED is NOT on until user have chosen<br>firmware file.<br>Click 'Choose update file' | Image: State of Parces Manager 22.0       X         View Tools Help       Image: State of Parces Manager 22.0         Image: State of Parces Manager 22.0       X         Image: State of Parces Manager 22.0       X         Image: State of Parces Manager 22.0       X         Image: State of Parces Manager 22.0       X         Image: State of Parces Manager 22.0       X         Image: State of Parces Manager 22.0       Image: State of Parces Manager 22.0         Image: State of Parces Manager 22.0       Image: State of Parces Manager 22.0         Image: State of Parces Manager 22.0       Image: State of Parces Manager 22.0         Image: State of Parces Manager 22.0       Image: State of Parces Manager 22.0         Image: State of Parces Manager 22.0       Image: State of Parces Manager 22.0         Image: State of Parces Manager 22.0       Image: State of Parces Manager 22.0         Image: State of Parces Manager 22.0       Image: State of Parces Manager 22.0         Image: State of Parces Manager 22.0       Image: State of Parces Manager 22.0         Image: State of Parces Manager 22.0       Image: State of Parces Manager 22.0         Image: State of Parces Manager 22.0       Image: State of Parces Manager 22.0         Image: State of Parces Manager 22.0       Image: State of Parces Manager 22.0         Image: State of Parces Manager 22.0       Image: Sta |
| Choose the firmware file and click on "Open" button.<br>The dialog is closed and the update process will start.                                                                                                    | Plana doose fimuese TIT file for updating     X       Oppoint     Non folder       Oppoint     Non folder       Oppoint     Non folder       Oppoint     Non folder       Oppoint     Non folder       Oppoint     Non folder       Oppoint     Non folder       Oppoint     Non folder       Oppoint     Non folder       Oppoint     Non folder       PRAVAUE FAAOO, 3.13.44.4     NO Downert       Non folder     PRAVAUE FAAOO, 3.13.44.4       PRAVAUE FAAOO, 3.13.44.4     NO Downert       Non folder     PRAVAUE FAAOO, 3.13.44.4       PRAVAUE FAAOO, 3.13.44.4     NO Downert       Non folder     PRAVAUE FAAOO, 3.13.14.4       PRAVAUE FAAOO, 3.13.14.4     NO Downert       Non folder     PRAVAUE FAAOO, 3.13.14.4       PRAVAUE FAAOO, 3.13.14.4     No Downert       No folder     PRAVAUE FAAOO, 3.13.14.4       PRAVAUE FAAOO, 3.15.14     VIC 202/2018 - 839.4M       Tot Downert     100 Prave                                                                                                    |
|                                                                                                    | Open Cancel                                                                                                    |

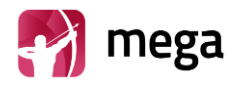

| Device update process is illustrated by progress bar<br>running from 0 % to 100 %. When device is updated at<br>100 % state, the software has to wait until it detects<br>Faros connection and it may take 4-6 seconds for this<br>step |                                                                                                    |
|----------------------------------------------------------------------------------------------------|----------------------------------------------------------------------------------------------------|
| If the device is updated successfully, it will say that<br>"Update process is successful. You can close this<br>window now".                                                                                                    | Motion Faros Firmware Update Firmware File Path Choose update file Update process is successful. You can close this window now Device Information Serial number Hardware revision                                                                                                    |
| If the update process IS NOT successful, it will show<br>this line "Update process is corrupted. Please close this<br>window, check your eMotion Faros USB connection<br>and run the program again!"                                    | Motion Faros Firmware Update Firmware Fale Path Firmware File Path Firmware File Path Update mode: : 1 Choose update file Update process is corrupted. Please close this window, check your eMotion Faros USB connection and run the program again! Device Information Serial number Hardware revision |
| Close update window (choose the X icon at the top<br>right side). Click on "Yes" button and the update<br>process windows is closed and software goes back to<br>the main interface.                                                    | Information ×<br>Are you sure you want to close the update window?<br>Yes No                                                                                                    |

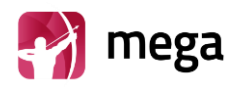

## 7.2. Options View

| Actions to update sensor firmware                                                                                                    |                                                                                                    |
|----------------------------------------------------------------------------------------------------|----------------------------------------------------------------------------------------------------|
| The menu contains standard menu structure for<br>manager view settings, tools and help.<br><b>Tools menu contain items:</b><br>Save measurement files<br>Update firmware<br>Change PIN code<br>Convert EDF to SDF/ASC<br>Change language                                                                                                    | Image: Seriel memory of the seriel memory of the seriel memory               |
| Help menu contains items:<br>Read manual<br>Support request<br>About                                                                                                    | eMotion Faros Manager 2.2.0 View Tools Help      Connected dev     E     Read manuals     Support Request     About Hardware revision 0G                                                                                                    |
| In Customer Support section, when "Support<br>Request" button is clicked, a form including two<br>options appears.<br>The first option is "Send your support request with<br>your default email application (Windows Mail<br>Application, Microsoft Outlook", which means it<br>will open an email application installed on user's<br>computer. | Please choose an option to send your support request         — — — X     Send your support request with your default email application (Windows Mail Application, Microsoft Outlook)     Send your support request with another email application                                                                                                    |
| For example, if Microsoft Outlook was installed in<br>user's computer then the software would show the<br>message like this                                                                                                    | Image: International Control of Control of Contro |
|                                                                                                    | Priorield/constitution.ik-lottagad       **       -       X         File Edit Format View Help       **       -       X         File Edit Format View Help       **       -       X         File Edit Format View Help       **       -       X         File Edit Format View Help       **       -       X         File Edit Format View Help       **       -       X         O'S Hame: Microsoft Hindows 10 Pro, OS Version: 10.0.14393       **       -       X                                                                                                    |

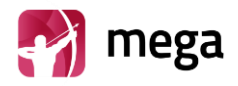

#### 7.2.1. Save Measurement Files

| Actions to Save Measurement Files                                                                                                    |                                                                                                    |
|----------------------------------------------------------------------------------------------------|----------------------------------------------------------------------------------------------------|
| This section provides users with instruction to<br>choose and save measurement files from eMotion<br>Faros device to their PC in a convenient way by<br>using eMotion Faros Manager.<br>First, click on "Tools" and choose "Save<br>measurement files". | <ul> <li>eMotion Faros Manager 2.2.0</li> <li>View Tools Help</li> <li>Conn Save measurement files</li> <li>Update Firmware</li> <li>Convert EDF to SDF/ASC</li> <li>Hardy Change language</li> <li>Firmware version 02.30</li> </ul>                                                                                                    |
| Measurement files stored on Faros sensor memory<br>are presented as shown in Figure 7.2.1-2. Click on<br>checkbox with the files you want to save on your<br>computer or local network. Then click "Save"<br>button.                                    | See measurement list         Image: Control of the set of the bit how, then cick on "Sawe" button to locate where to save those first.           Image: Control of the bit how, then cick on "Sawe" button to locate where to save those first.         Image: Control of the bit how, then cick on "Sawe" button to locate where to save those first.           Image: Control of the bit how, then cick on "Sawe" button to locate where to save those first.         Image: Control of the bit how, then cick on "Sawe" button to locate where to save those first.           Image: Control of the bit how, then cick on "Sawe" button to locate where to save those first.         Image: Control of the bit how, then cick on "Sawe" button to locate where to save those first.           Image: Control of the bit how, then cick on "Sawe" button to locate where to save those first.         Image: Control of the bit how, then cick on "Sawe" button to locate where to save those first.           Image: Control of the bit how, the bit how, the bit how, the bit how, the bit how, the bit how, the bit how the bit how thow the bit how the bit how the bit how the bit how thow the how t |
| Choose Save Location in computer or local<br>network. Click "Select Folder" to save selected<br>measurement files.                                                                                                    | Select Folder                                                                                                    |

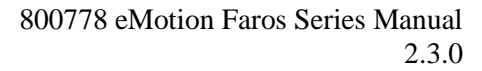

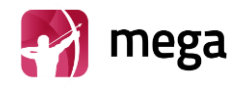

| 12:06:56                                                                                                    | e Names Measurement Start Time                 | File Location                                  | Save Statue                     | File Names         | Measurement Start Time          | File Location                                   | Save Status       |                              |
|----------------------------------------------------------------------------------------------------|------------------------------------------------|------------------------------------------------|---------------------------------|--------------------|---------------------------------|-------------------------------------------------|-------------------|------------------------------|
| 12 -04-5       327/2017       12:10:022       PM       E:UDATA/00170327112-05-45.EPF       Swed         12:10-5                                                                                                    | 12-06-56 3/27/2017 12:07:34 PM                 | E-\DATA\20170327\12-06-56 EDE                  | Sure Status                     | 12-06-56           | 3/27/2017 12:07:34 PM           | F:\DATA\20170327\12-06-56 FDF                   | oure ototoo       |                              |
| 12 10-51       327/2017 12:11:05 PM       E:DATA3017027111:15:15.E0F         12 12-10.51       327/2017 12:11:05 PM       E:DATA301702711:15:15.E0F         12 12-10.51       327/2017 12:11:05 PM       E:DATA301702711:15:15.E0F         12 12-10.51       327/2017 12:11:05 PM       E:DATA301702711:15:15.E0F         12 12-10.51       327/2017 12:11:05 PM       E:DATA301702711:15:15.E0F         12 12-10.51       327/2017 12:11:05 PM       E:DATA301702711:15:15.E0F         12 12-10.51       327/2017 12:11:05 PM       E:DATA301702711:15:15.E0F         12 12-10.51       327/2017 12:11:05 PM       E:DATA301702711:11:15:55.E0F         12 12-10.51       327/2017 12:11:05 PM       E:DATA301702711:11:15:55.E0F         12 13-16.55       4/47017 11:11:38 PM       E:DATA3017027104:11:10:55.E0F         13 14-55       4/47017 11:11:58 PM       E:DATA3017028(PH-3:3:5.E0F         13 14-55       4/47017 11:11:58 PM       E:DATA3017028(PH-3:3:5.E0F         13 14-55       4/47017 11:11:58 PM       E:DATA3017028(PH-3:3:5.E0F         13 14-55       4/47017 3:11:58 PM       E:DATA3017028(PH-3:3:5.E0F         13 14-55       4/47017 3:11:58 PM       E:DATA301704015(11:6-5.E0F)         13 14-50       4/47017 3:11:58 PM       E:DATA30170405(11:6-5.E0F)         13 14-50< | 12-00-45 2/27/2017 12:07:37 PM                 | E:\DATA\30170327\12-00-4E EDE                  |                                 | 12-09-45           | 3/27/2017 12:10:22 PM           | E-\DATA\20170327\12-09-45 EDE                   | Saved             |                              |
| 21:21:1                                                                                                    | 12-10-51 3/27/2017 12:11:06 PM                 | E:\DATA\20170327\12-10-51 EDF                  |                                 | 12-10-51           | 3/27/2017 12:11:06 PM           | E:\DATA\20170327\12-10-51.EDE                   | Saved             |                              |
| 212:22.2                                                                                                    | 12-11-31 3/27/2017 12:11:30 PM                 | E-\DATA\20170327\12-11-31 EDE                  |                                 | 12-11-31           | 3/27/2017 12:11:30 PM           | E:\DATA\20170327\12-11-31.EDF                   | Saved             |                              |
| 12:12:35:                                                                                                    | 12-12-23 3/27/2017 12:12:26 PM                 | E:\DATA\20170327\12-12-23 EDF                  |                                 | 12-12-23           | 3/27/2017 12:12:26 PM           | E:\DATA\20170327\12-12-23.EDF                   | Saved             |                              |
| 2       0-42-35       3/28/2017       43:30       3/28/2017       43:30       3/28/2017       43:30       3/28/2017       43:30       3/28/2017       43:30       3/28/2017       43:30       3/28/2017       43:30       3/28/2017       43:30       3/28/2017       43:30       3/28/2017       43:30       3/28/2017       43:30       3/28/2017       43:30       3/28/2017       43:30       A       E1/DATA/2017/2028/04-33-35.E0F       0-43:3-3       0-43:3-3                                                                                                    | 12-12-59 3/27/2017 12:13:02 PM                 | E:\DATA\20170327\12-12-59 EDE                  |                                 | 12-12-59           | 3/27/2017 12:13:02 PM           | E:\DATA\20170327\12-12-59.EDF                   |                   |                              |
| 0-43-03328/2017       3:28/2017       4:3:03328/2017       4:3:03328/2017       4:3:04328/2017       4:3:05328/2017       4:3:05328/2017       4:3:05328/2017       4:3:05328/2017       4:3:05328/2017       4:3:05328/2017       4:3:05328/2017       4:3:05328/2017       4:3:05328/2017       4:3:05328/2017       4:3:05328/2017       4:3:05328/2017       4:3:05328/2017       4:3:05328/2017       4:3:05428/2017       4:3:05428/2017       4:3:05428/2017       4:3:06428/2017       4:3:06428/2017       4:3:06428/2017       4:3:06428/2017       4:3:06428/2017       4:3:06428/2017       4:3:06428/2017       4:3:06428/2017       4:3:06428/2017       4:3:06428/2017       4:3:06428/2017       4:3:06428/2017       4:3:06428/2017       4:3:06428/2017       4:3:06428/2017       4:3:06428/2017       4:3:06445/2017       4:3:06445/2017       4:3:06457/2017       4:3:06457/2017       4:3:06457/2017       4:3:06457/2017       4:3:06457/2017       4:3:06457/2017       1:3:06446/2017       4:3:06457/2017       4:3:06457/2017       4:3:06457/2017       4:3:06457/2017       1:3:06467/2017       4:3:06457/2017       1:3:06467/2017       1:3:06467/2017       1:3:06467/2017       1:3:06467/2017       1:3:06467/2017       1:3:06467/2017       1:3:06467/2               | 04-32-35 3/28/2017 4:32:38 AM                  | E:\DATA\20170328\04-32-35.EDF                  |                                 | 04-32-35           | 3/28/2017 4:32:38 AM            | E:\DATA\20170328\04-32-35.EDF                   | Saved             |                              |
| Q-43-35                                                                                                    | 04-33-03 3/28/2017 4:33:08 AM                  | E:\DATA\20170328\04-33-03.EDF                  |                                 | 04-33-03           | 3/28/2017 4:33:08 AM            | E:\DATA\20170328\04-33-03.EDF                   |                   |                              |
| II 3-16-56                                                                                                    | 04-33-35 3/28/2017 4:33:38 AM                  | E:\DATA\20170328\04-33-35.EDF                  |                                 | 04-33-35           | 3/28/2017 4:33:38 AM            | E:\DATA\20170328\04-33-35.EDF                   |                   |                              |
| 21 5-11.31                                                                                                    | 13-16-56 4/4/2017 1:17:34 PM                   | E:\DATA\20170404\13-16-56.EDF                  |                                 | 13-16-56           | 4/4/2017 1:17:34 PM             | E:\DATA\20170404\13-16-56.EDF                   | Saved             |                              |
| @ 69-69-20                                                                                                    | 15-11-31 4/4/2017 3:11:58 PM                   | E:\DATA\20170404\15-11-31.EDF                  |                                 | 15-11-31           | 4/4/2017 3:11:58 PM             | E:\DATA\20170404\15-11-31.EDF                   | Saved             |                              |
| 11-3-1                                                                                                    | 08-08-20 4/5/2017 8:09:20 AM                   | E:\DATA\20170405\08-08-20.EDF                  |                                 | 08-08-20           | 4/5/2017 8:09:20 AM             | E:\DATA\20170405\08-08-20.EDF                   | Saved             |                              |
| II 1-34-6                                                                                                    | 11-29-13 4/5/2017 11:29:36 AM                  | E:\DATA\20170405\11-29-13.EDF                  |                                 | 11-29-13           | 4/5/2017 11:29:36 AM            | E:\DATA\20170405\11-29-13.EDF                   | Saved             |                              |
| 11-35                                                                                                    | 11-34-40 4/5/2017 11:35:40 AM                  | E:\DATA\20170405\11-34-40.EDF                  |                                 | 11-34-40           | 4/5/2017 11:35:40 AM            | E:\DATA\20170405\11-34-40.EDF                   | Saved             |                              |
| II 1-4-300                                                                                                    | 11-38-15 4/5/2017 11:38:34 AM                  | E:\DATA\20170405\11-38-15.EDF                  |                                 | 11-38-15           | 4/5/2017 11:38:34 AM            | E:\DATA\20170405\11-38-15.EDF                   | Saved             |                              |
| I 1-46-30                                                                                                    | 11-43-00 4/5/2017 11:43:22 AM                  | E:\DATA\20170405\11-43-00.EDF                  | =                               | 11-43-00           | 4/5/2017 11:43:22 AM            | E:\DATA\20170405\11-43-00.EDF                   | Saved             | =                            |
| III         III         III         III         III         III         III         IIII         IIIIIIIIIIIIIIIIIIIIIIIIIIIIIIIIIIII                                                                                                    | 11-46-30 4/5/2017 11:47:22 AM                  | E:\DATA\20170405\11-46-30.EDF                  | *                               | 11-46-30           | 4/5/2017 11:47:22 AM            | E:\DATA\20170405\11-46-30.EDF                   | Saved             | *                            |
| aving current file: E:\DATA\20170405\08-08-20.EDF Saving current file: E:\DATA\20170405\11-46-30.EDF                                                                                                    |                                                |                                                | •                               | *                  |                                 | 111                                             |                   |                              |
|                                                                                                    | ving current file: E:\DATA\20170405\08-08-20.E | DF                                             |                                 | Saving current fil | e: E:\DATA\20170405\11-46-30    | ).EDF                                           |                   |                              |
|                                                                                                    |                                                |                                                |                                 |                    |                                 |                                                 |                   |                              |
| the saving process may take some time. Please wait until the status below shows that all files have been saved successfully.                                                                                                    |                                                |                                                |                                 |                    |                                 |                                                 |                   |                              |
|                                                                                                    | e saving process may take some time. Please wa | it until the status below shows that all files | s have been saved successfully. | The saving proce   | ss may take some time. Please v | vait until the status below shows that all file | s have been saved | successfully.                |
| Measurement hies have been copied successfully!                                                                                                    | e saving process may take some time. Please wa | It until the status below shows that all files | s have been saved successfully. | The saving proce   | ss may take some time. Please v | vait until the status below shows that all file | s have been saved | successf <mark>u</mark> lly. |

Copying process is presented file-by-file. If all measurement files are copied successfully, a message will be shown. You can click on "Open" button to open folder where files are saved.

During the copying process, if the USB connection ++ 👒 Item Not Found Х between eMotion Faros device and PC corrupts Could not find this item and measurement files cannot continue to copy, a This is no longer located in F:\DATA\20161129. Verify the item's location message may appear. In this case, you should and try again. check the connection, click on "Cancel" button, 09-55-55.EDF Type: EDF File close "Save measurement files" form and do it Size: 77.6 KB Date modified: 11/29/2016 9:56 AM again. Try Again Cancel Fewer details

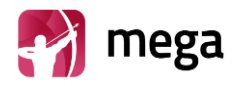

#### 7.2.2. Convert EDF File Format to Suunto SDF file or ASCII File Format

eMotion Faros device stops supporting measurement in SDF/ASC format from firmware version 3.2.x. Instead, eMotion Faros Manager provides users with a new tool "Convert EDF to SDF/ASC" which helps in choosing and converting EDF file to SDF file format (HRV signal) and ASC (ASCII format for accelerometer data). For more information about SDF and ASC file specifications, please refer to this document: 800608 eMotion LAB User Manual.

| Actions to convert files                                                                                                    |                                                                                                    |
|----------------------------------------------------------------------------------------------------|----------------------------------------------------------------------------------------------------|
| First, click on "Tools" and choose "Convert EDF<br>to SDF/ASC". A small Windows form opens:<br>Click on "Convert" button and a Windows dialog<br>appears waiting for user to choose EDF files.                    | Convert EDF to SDF/ASC -                                                                                                    |
| After choosing the EDF file, software starts to<br>convert and save the converted file in the same<br>folder as the EDF source file. If the conversion<br>process is successful, a following message is<br>shown: | Information X<br>Conversion is completed!<br>OK                                                                                                    |
| After this you can click on "Open Output Folder"<br>for quick view of output SDF/ASC file location.                                                                                                    | Image: 1 Jan 12/3     Image: 1 Jan 12/3       Image: 1 Jan 12/3     Image: 1 Jan 12/3       Image: 1 Jan 12/3 |

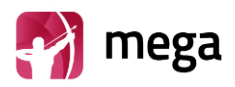

## 7.3. Cleaning

#### 7.3.1. eMotion Faros sensor, Stingray Adapter and Cable sets

The eMotion Faros ECG Sensor, Stingray adapter and cable sets can be cleaned by wiping device using a non-fluffing cloth dampened in cleaning fluid, such as mild hand soap solution, or in water. For disinfection can be used non-fluffing cloth dampened non-alcoholic disinfection fluid. Recommended way of cleaning: non-alcoholic cleaning and disinfection wipes for medical devices, such as mikrozid® sensitive wipes.

NOTE! Do not use cleaning fluid which includes ethers, ketones or partially halogenated or aromatic hydrocarbons! Make sure that USB connectors are dry before use!

Be careful not to rub too forcefully. Do not use alcohol based fluids or corrosive chemicals! Do not sink or rinse any cables or measurement devices in the cleaning fluid or water!

#### 7.3.2. Textile belt

When cleaning Textile Belt make sure that Stingray Adapter is detached. The Textile Belt can be cleaned in fresh water. It is recommended to hand wash textile belt in water after use.

Textile Belt can also be washed according to instructions on belt label!

- Maximum recommended wash temperature:  $40^{\circ}C / 104^{\circ}F$
- Do not bleach
- Do not spin or tumble dry
- Do not iron
- Do not dry clean
- Using a washing pouch is recommended

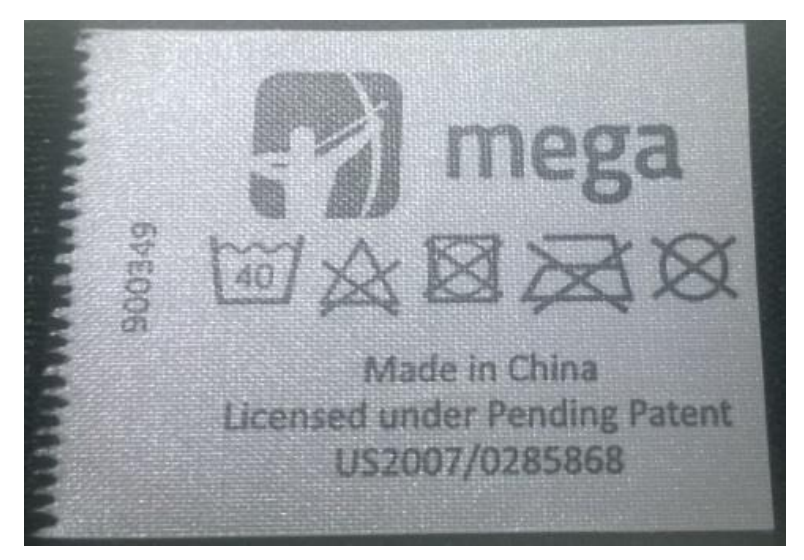

Figure 7.3.2-1: Belt washing instructions

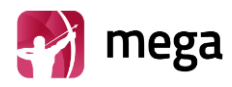

## 8. Frequently asked questions (FAQ)

## How I can review recorded Cardiac Events?

Cardiac Events recorded by Faros can be reviewed with software which needs to be purchased separately. To get quotation and more information, please contact us <u>medical.support@bittium.com</u>

## How do I know that the battery of the device is fully charged?

When the battery is fully charged, the blue LED lights stays on continuously when the device is connected to a computer with micro USB cable. Please remember to fully charge your eMotion Faros devices before the first use.

## In my last measurement the time and date of the measurement were totally wrong. Why is that? How can I fix this problem?

When the sensor is delivered, the device clock is synchronized to the Finnish time. This is why the clock needs to be synchronized before the first use. Also, if the battery of the device has ran out, the clock of the device may change. This is why we recommend you to synchronize the clock of the device every time you connect the device with your PC (either when recharging or when downloading data from the sensor).

## Do I need software for downloading measurement data from the sensor?

No, there is no need for software in this case. Once you connect the device with PC via USB, you can browse to the hard drive of the device (named "FAROS\_Data") and copy/cut and paste the needed files to your computer. If you wish, you can also open the measurement files directly with a software from the device's hard drive. Alternatively you can use Faros Manager to save measurement files.

## How can I reset my eMotion Faros device?

Start pressing the switch push button. Keep pushing the button until all of the LED lights blink once (approximately 10 seconds).

#### How can I change the measurement modes of the device?

Go to the device hard drive Faros\_Data. From this hard drive, you can find the FarosManager.exe with which you are able to change the measurement settings. For further information on how to use Faros Manager, please see chapter 3.

# Which data format I should choose for my measurement, SDF (Suunto Data Format) or EDF (European Data Format)?

If you wish to measure ECG or make event markers to the measurement data, you always need to use EDF as saved data format. If you are interested in measuring only R-R intervals (HRV) and physical activity, you can choose between EDF and SDF. If you wish to save the HRV + acceleration data to a text file format, then SDF is more appropriate. Both of these data formats are rather global, which is why there are variety of software that can open these files. **SDF is not supported from Faros 3.2.x onwards.** 

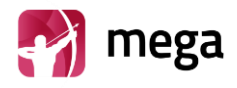

## Firmware update is not working properly?

If firmware update process is normally finished but firmware is not upgraded, try again using another USB-port on your computer. Alternatively create a folder named SYS on Faros Data hard drive. Copy firmware file to SYS-folder. Disconnect sensor from computer and press push button until sensor resets. Update process is indicated with blinking green led.

## What might be the reason for bad quality measurement data?

If you are using disposable electrodes, the first thing to do is to check whether the electrodes are dry or not. The quality of the recorded data will suffer with dry electrodes. Once you open the bag of electrodes, remember to close it tightly and firmly to avoid drying of the electrodes.

If you are using heart rate belt, you should water the electrode surface of the heart rate belt before putting on the belt to ensure better contact and signal quality.

If the two reasons presented above have not caused the problem, you can try to reset the device. If resetting the device does not help, please contact <u>medical.support@bittium.com</u> for assistance.

## What is the suitable sampling frequency when measuring ECG?

This depends significantly on the purpose of use of the device. If you are making Heart Rate Variability (HRV) measurements and analysis, 250Hz or 125Hz is suitable sampling frequency for these measurements. If more accurate ECG data is needed for making ECG analysis and diagnosis, then it would be recommendable to use sampling rate that is 500Hz or higher.

#### My Faros sensor does not start, what might cause this problem?

It is important to remember that eMotion Faros sensor uses the energy of the battery also when it is on standby mode ("power off" mode). For example, the device's inner clock uses the battery also when it is turned off to keep up with the time. This is why we recommend you to recharge the sensor before every measurement, or at least when the sensor has been on standby mode for several days.

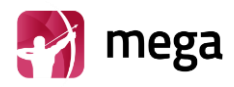

## 9. Regulatory information

## 9.1. Classification EU

In accordance with MDD 93/42/EEC: Class IIa product

EN60601-1:

Internally powered equipment

#### 9.1.1. Declaration of Conformity

We herewith declare under our sole responsibility that the product listed below is in conformity with the provisions of the Council Directive 93/42/EEC of 14 June 1993 (and the Finnish national laws 1505/94 and 1506/94) concerning medical devices. When used with external evaluation software this declaration of conformity is valid for the Faros hardware.

| Trade Name:         | Faros Product Family |
|---------------------|----------------------|
| Model(s):           | eMotion Faros 90     |
|                     | eMotion Faros 180    |
|                     | eMotion Faros 360    |
| MDD Classification: | Class IIa            |

Following standards were used to meet requirements:

- EN60601-1 3<sup>rd</sup> edition (IEC601-1 3rd ed.) Medical electrical equipment. Part 1: General requirements for safety
- EN60601-1-2 3<sup>rd</sup> edition (IEC601-1-2 3rd ed.) Medical electrical equipment. General requirements for safety. 2. Collateral Standard. Electromagnetic compatibility Requirements and safety
- ECG functions are evaluated using relevant parts of the EN60601-2-47:2012 standard, taking into account the intended use of the device.
- According to the manufacturer of the Bluetooth modules: The Bluetooth modules meet the requirements of the EMC Directive 89/336/EEC as amended by Directives 92/31/EEC and 93/68/EEC within CE marking requirement.

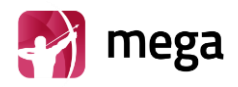

#### 9.1.2. Intended Use

The eMotion Faros is an ambulatory recorder and transmitter for ECG and motion (accelerometer) data. Faros can perform ECG measurement, R-R interval data measurement and capture patient motion. All data is recorded to sensor internal memory.

eMotion Faros monitors patient ECG and generates event markers using the in-built arrhythmia detection algorithms. Data recorded by the device can be analyzed by other processing systems to provide reports or transferred via Bluetooth to companion systems for further analysis. These systems can be either third party systems or designed, maintained and/or owned by Mega.

eMotion Faros is indicated for adult and pediatric patients who require vital sign monitoring inside or outside hospital or healthcare facility environment.

The eMotion Faros does not provide interpretive statements. Final interpretation and diagnosis is the responsibility of a physician.

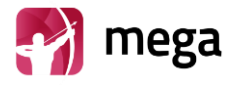

## Appendix 1. Electromagnetic Emissions

#### Manufacturer's Declaration - Electromagnetic Emissions

The eMotion Faros is suitable for use in an electromagnetic environment as described below. The users should ensure that the device is used in such an environment.

| Emission Tests          | Compliance | Electromagnetic Environment                                                                                                    |
|-------------------------|------------|----------------------------------------------------------------------------------------------------|
| RF emissions<br>CISPR11 | Group 1    | The eMotion Faros uses HF energy exclusively for<br>its internal function. Thus the HF emission is very<br>low and it is unlikely that nearby electronic<br>devices would be disturbed. |
| RF emissions<br>CISPR11 | Class B    |                                                                                                    |

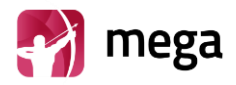

## Appendix 2. Electromagnetic Immunity

#### Manufacturer's Declaration – Electromagnetic Immunity

The eMotion Faros is suitable for use in an electromagnetic environment as described below. The users should ensure that the device is used in such an environment.

| Interference Resistance<br>Test                                                                        | IEC 60601- Testing<br>Level                                                                                                    | Accordance Level                                    | Electromagnetic<br>Environment –<br>Guidelines                                                                                                    |
|----------------------------------------------------------------------------------------------------|----------------------------------------------------------------------------------------------------|-----------------------------------------------------|----------------------------------------------------------------------------------------------------|
| Electrostatic discharge<br>(ESD) acc. to IEC<br>61000-4-2                                              | ± 6 kV contact<br>discharge<br>± 8 kV air discharge                                                                                                    | ± 6 kV contact<br>discharge<br>± 8 kV air discharge | Floors should be wood,<br>concrete or ceramic tile.<br>If floors are covered<br>with synthetic material,<br>the relative humidity<br>should be at least 30 %.<br>The use of antistatic<br>materials or higher<br>relative humidity is<br>recommended. |
| Fast transient electric<br>disturbances / bursts<br>acc. to IEC 61000-4-4                              | <ul> <li>± 2 kV for power lines</li> <li>± 1 kV for input and output lines</li> </ul>                                                                                                    | Not applicable                                      |                                                                                                    |
| Surge voltage<br>acc. to IEC 6100-4-5                                                                  | ± 1 kV normal mode<br>voltage<br>± 2 kV common mode<br>voltage                                                                                                    | Not applicable                                      |                                                                                                    |
| Voltage drops, short<br>interruptions and<br>variations in supply<br>voltage acc. to<br>IEC 61000-4-11 | < 5 % UT (>95 % break<br>of UT for 0,5 period<br>40 % UT (60% break of<br>UT) for 5 periods<br>70 % UT (30% break of<br>UT) for 25 periods<br>< 5 % UT (>95 % break<br>of UT for 5 seconds | Not applicable                                      |                                                                                                    |
| Magnetic field at the<br>supply frequency<br>(50/60 Hz) acc. to IEC<br>61000-4-8                       | 3 A/m                                                                                                    | Not applicable                                      |                                                                                                    |

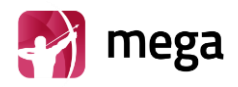

#### Manufacturer's Declaration - Electromagnetic Interference Resistance

The eMotion Faros is suitable for use in an electromagnetic environment as described below. The users should ensure that the device is used in such an environment.

| Interference<br>Resistance Test                                                                                                    | IEC 60601-Testing           | Accordance<br>Level | Electromagnetic Environment - Guidelines                                                                                                    |  |  |
|----------------------------------------------------------------------------------------------------|-----------------------------|---------------------|----------------------------------------------------------------------------------------------------|--|--|
|                                                                                                    |                             |                     | Portable and mobile radio sets should be used<br>in a no less distances to the device including<br>the cables than it is recommended by the<br>equation for the frequency.<br>Recommended safety distance:                                                                                                    |  |  |
| Conducted HF<br>disturbances acc.<br>toIEC61000-4-6                                                                                                    | 3 Vrms<br>150 KHz to 80 Mhz | Not<br>applicable   |                                                                                                    |  |  |
| Radiated HF<br>disturbances acc.<br>to IEC61000-4-3                                                                                                    | 3 V/m<br>80 MHz to 2,5 GHz  | 3 V/m               | d=1.2 $\sqrt{P}$ 80 MHz to 800 MHz<br>d=1.2 800 MHz to 2.5 GHz<br>P is the nominal power of the transmitter in<br>watt (W) according to the specifications of<br>the transmitter manufacturer; d is the<br>recommended safety distance in meters (m).<br>(a)The field strength of stationary<br>transmitters should be lower than the<br>accordance level for all frequencies<br>according to a testing on location.<br>(b)Disturbances are possible near devices<br>with the following symbol: |  |  |
| NOTE 1: For 80 Hz and 800 MHz the higher frequency range is valid.<br>NOTE 2: These guidelines may not be applicable for all cases. The propagation of electromagnetic values is influenced by absorptions and reflections of buildings, objects and people.                                                                                                    |                             |                     |                                                                                                    |  |  |
| a) The field strength of stationary transmitters such as fixed parts of cellular phones and mobile radio sets, amateur radio stations, AM and FM radio and television cannot be determined exactly in theory. To detect the electromagnetic environment in regard to stationary transmitters a study of the location should be considered. If the measured field strength at the location where the device is being used exceeds the accordance level above the device should be watched to verify the proper functions. If unusual features are watched additional actions might be necessary such as a modified orientation or another location of the device. |                             |                     |                                                                                                    |  |  |

b) For the frequency range of 150 kHz to 80 MHz the field strength should be lower than 3 V/m.

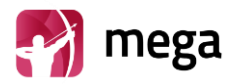

## Manufacturer

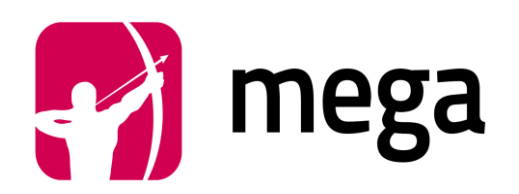

Mega Electronics Ltd Pioneerinkatu 6 70800 Kuopio Finland

Phone +358 (0)17 581 7700 Fax +358 (0)17 580 0978 Mail mega@megaemg.com Website www.megaemg.com